# Как подать заявку

https://egov.kz/cms/kk

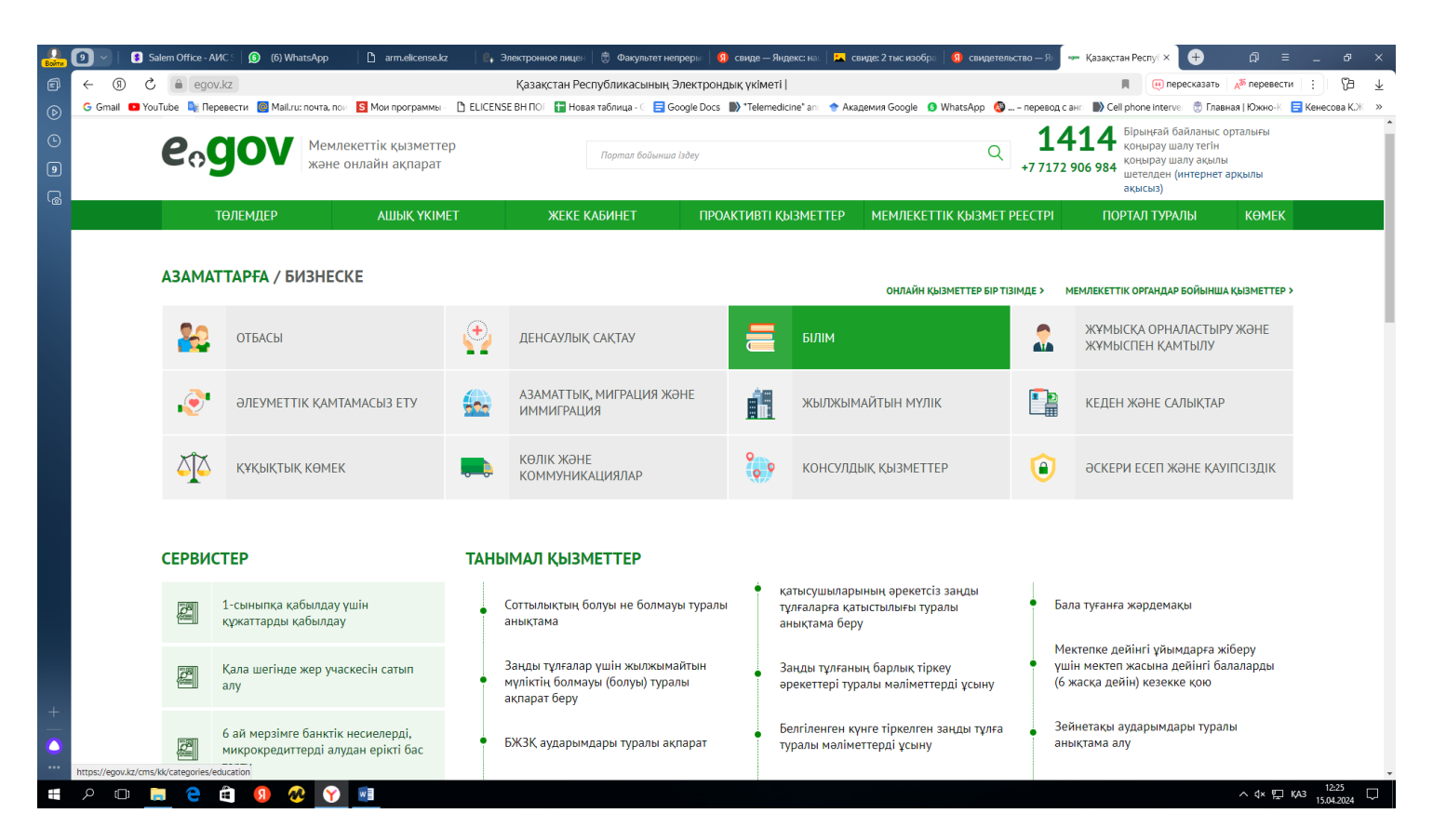

Выбираете первый ключ ЭЦП для подписи который начинается на АUTH.... и заходите в свой аккаунт.

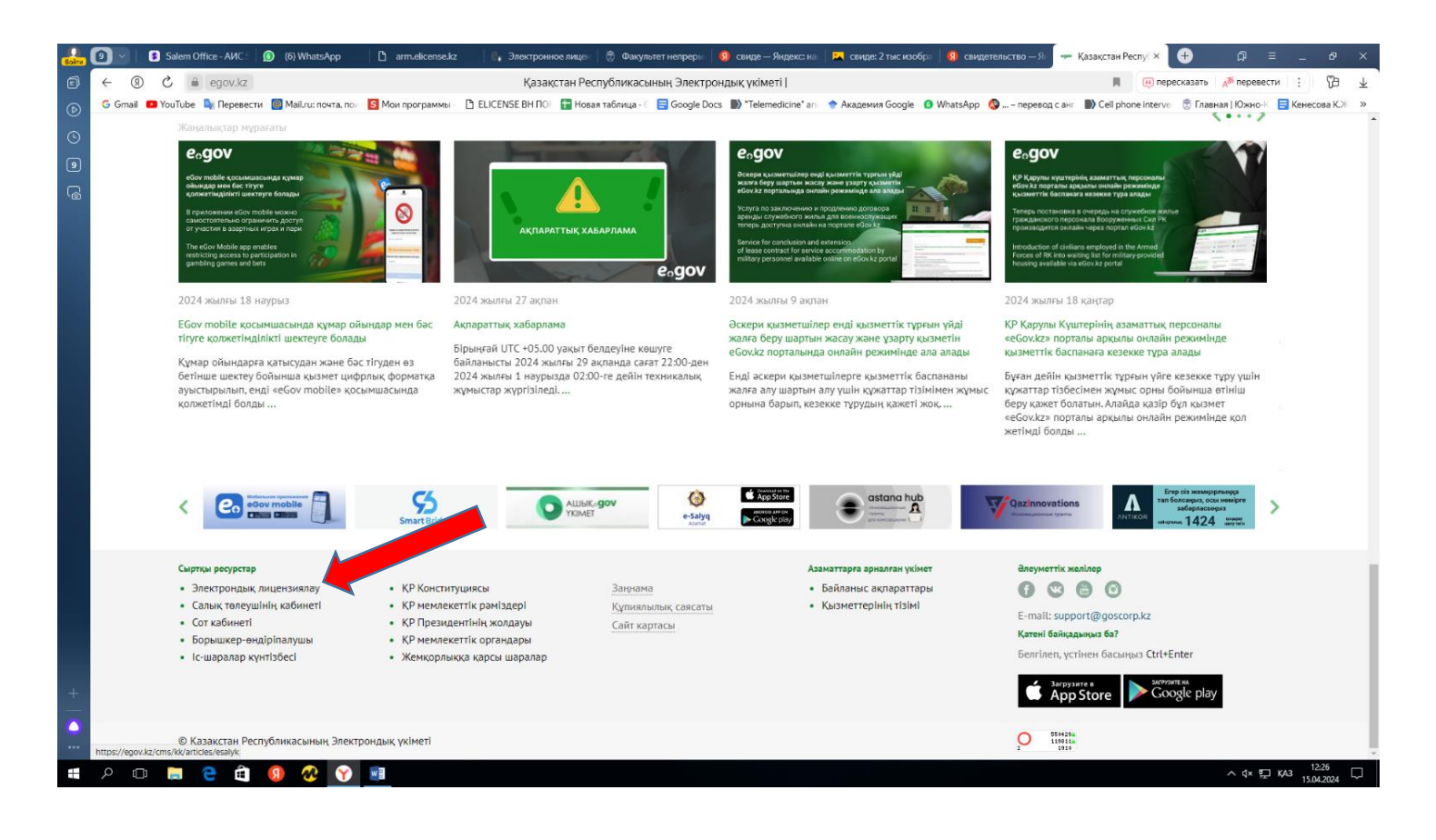

| Войти      | 🕑 🖂   🚯 Salem Office - AVIC S   👩              | (6) Whats   | App 🗋 arm.elicense.kz                | 🛛 📽 Электронное лиц         | ен  🗒 Фа               | акультет непрерын 🛛 😡 свиде — Яндекс: нал            | 📕 свиде: 2 тыс и | зобра 🛛 🜖 свидетел | ьство — Ян 🛛 🕫 Электронное лиц ×    | a 🕂                | ≡ _ 6                          | ×                |
|------------|------------------------------------------------|-------------|--------------------------------------|-----------------------------|------------------------|------------------------------------------------------|------------------|--------------------|-------------------------------------|--------------------|--------------------------------|------------------|
| Ø          | ← ③ ♂ ê elicense.kz                            |             |                                      | Электронное                 | лицензир               | ование Республики Казахстан Лицен                    | зирование деяте  | льности            |                                     |                    | 📕 : I 🖓                        | ∃ ⊥              |
| ⊚          | G Gmail 💶 YouTube 🔩 Перевести 🧧                | Mail.ru: no | чта, пои 🚺 Мои программы             | 🗅 ELICENSE BH NOF  🖬 H      | овая таблиц            | a - 🗧 🚍 Google Docs 🌓 "Telemedicine" and             | 🔶 Академия Googl | le 👩 WhatsApp 🚳    | – перевод с анг 🔛 Cell phone interv | е 🏾 🗒 Главная   Юж | ю-К 📑 Кенесова I               | <del>х</del> ж » |
| 0          |                                                | П           | риск услуг 🔍                         | помощь                      |                        | О ПОРТАЛЕ                                            | ПОІ              | ИСК РД             | ЛИЧНЫЙ КАБИНЕТ 🕽                    |                    |                                | Â                |
| 9          |                                                | услуг       | И / ПО КАТЕГОРИЯМ                    | •                           |                        |                                                      |                  |                    |                                     |                    |                                |                  |
| ري<br>ا    | •                                              | ٢           | БЕЗОПАСНОСТЬ                         |                             |                        | ЕСТЕСТВЕННЫЕ МОНОПОЛИИ                               | C                | ЗАЩИТА КО          | НКУРЕНЦИИ                           |                    |                                |                  |
|            |                                                |             | ЗДРАВООХРАНЕНИЕ                      |                             |                        | ЗЕМЕЛЬНЫЕ ОТНОШЕНИЯ                                  |                  | ИМПОРТ, Э          | КСПОРТ ТОВАРОВ                      |                    |                                |                  |
|            |                                                | 1           | КУЛЬТУРА                             |                             | <u></u>                | НЕДРОПОЛЬЗОВАНИЕ                                     | 5                | ОБРАЗОВАН          | INE                                 |                    |                                |                  |
|            |                                                | 1           | ОБСЛУЖИВАНИЕ                         |                             | Z                      | ОХРАНА ОКРУЖАЮЩЕЙ СРЕДЫ                              | ,                | ПРОМЫШЛ            | ЕННОСТЬ И ТЕХНОЛОГИИ                |                    |                                |                  |
|            |                                                |             | СВЯЗЬ И СМИ                          |                             | iţi                    | СЕЛЬСКОЕ ХОЗЯЙСТВО                                   | ط                | СТРОИТЕЛЬ          | SCTBO                               |                    |                                |                  |
|            | •                                              |             | ТРАНСПОРТ                            |                             |                        | ТРУДОВАЯ МИГРАЦИЯ                                    | 6                | ФИНАНСЫ            |                                     |                    |                                |                  |
|            |                                                | CEPB        | 1СЫ                                  |                             |                        |                                                      |                  |                    |                                     |                    |                                |                  |
|            |                                                | ٩           | Поиск РД                             |                             | ÷                      | Получить или перевыпустить ЭЦП                       | ×                | Предложени         | я по улучшению портала              |                    |                                |                  |
| +          |                                                | ново        | СТИ ПОРТАЛА                          |                             |                        |                                                      |                  |                    | Архив новост                        | ₽Й                 |                                |                  |
| <b>(</b> ) | https://egov.kz/cms/ru/services/pass onlineeco | 22<br>B I   | .01.2024<br>целях повышения уровня і | Уе<br>киберграмотности насе | зажаемые<br>эления и с | е пользователи!<br>:нижению рисков утечки персональн | ых данных, разм  | лещена             |                                     | Чем я могу Вам пе  | омочь?                         |                  |
|            | ዖ 🗆 🗎 🤤 🗐 🚺                                    | •           | <b>Y</b>                             |                             |                        |                                                      |                  |                    |                                     | ~ d×               | 日 KA3 12:29<br>日 KA3 15.04.202 | 4 🖵              |

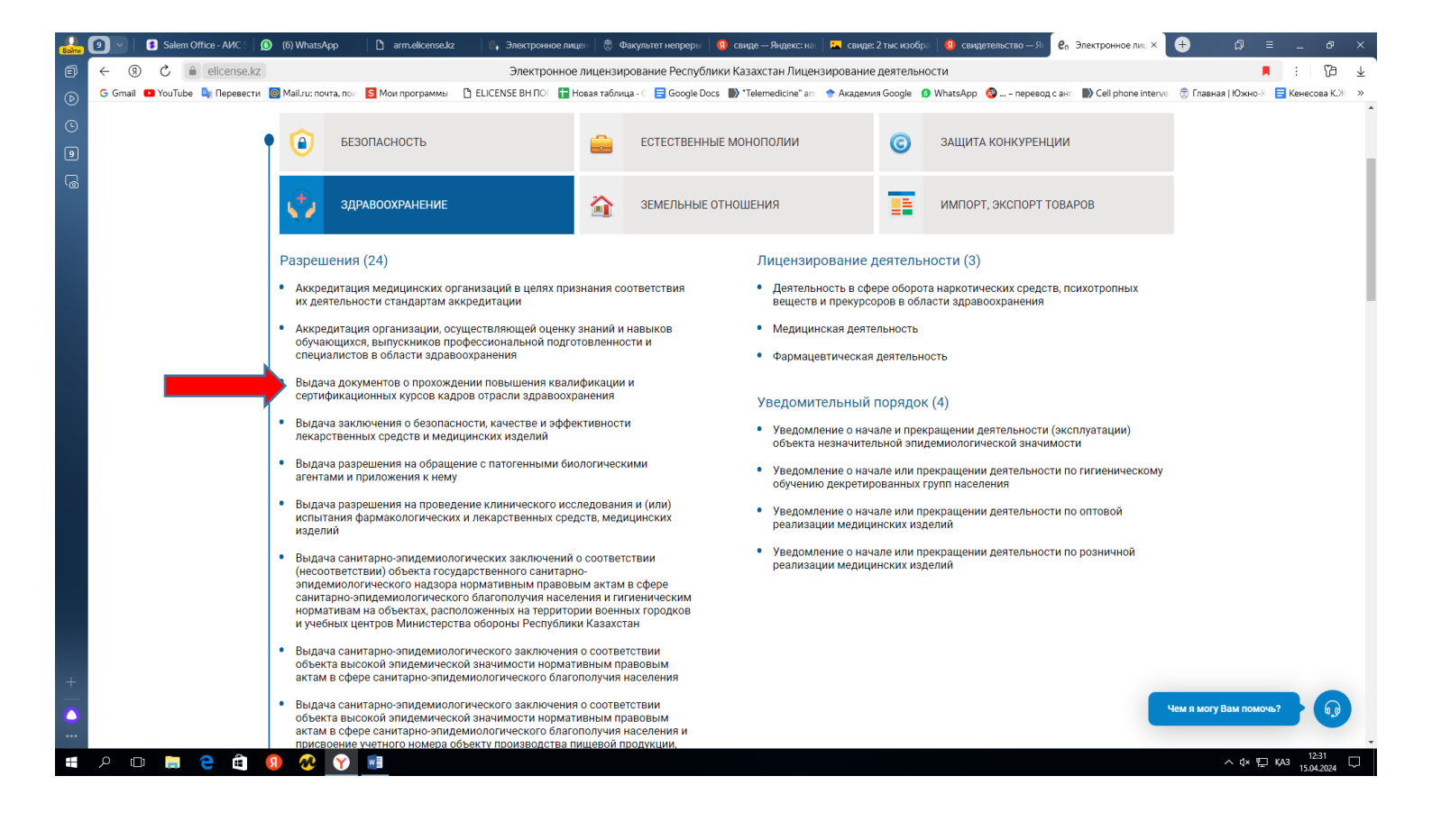

| Войти    | 🕥 🚽 📔 Salem Office - AVIC S 🛛 😰 (6) WhatsApp < 🗙 📋 arm.elicense.kz 👘 🧟 🖡 Элек                                                                                                    | стронное лицен 📔 🗒 Факультет непреры 📔 😡 свиде — Яндекс: на      | 📘 🛌 свиде: 2 тыс изобра 🛛 🚯 свидетельс                                                                                                    | тво — Я⊢ 🛛 е₀ Электронное лиц ×      | +                          | в ×                |
|----------|----------------------------------------------------------------------------------------------------|------------------------------------------------------------------|----------------------------------------------------------------------------------------------------|--------------------------------------|----------------------------|--------------------|
| Ð        | <li>(9) С elicense.kz Электронное лицензирование Республики Казах</li>                                                                                                    | хстан Выдача документов о прохождении повышения кв               | алификации и сертификационных кур                                                                                                    | осов кадров отрасли здравоохр        | анения 🖪                   | 19 ⊥               |
| ⊘        | G Gmail 💶 YouTube 🍡 Перевести 📓 Mail.ru: почта, поу 🚺 Мои программы – 🗋 ELICENSE BH                                                                                                    | HПО: 🖬 Новая таблица - 🤇 🚍 Google Docs 🌒 "Telemedicine" an       | Академия Google      WhatsApp     MatsApp     Academic Google     Academic Google | – перевод с анг 🌒 Cell phone interve | 🗒 Главная   Южно-К 🛛 🧮 Кен | есова К.Ж »        |
| Ŀ        | <b><i>e</i>olicense</b> Республи                                                                                                    | ики Казахстан контакт                                            | - +7(7172)- Для зарубежн                                                                                                    |                                      | 1                          |                    |
| 9        |                                                                                                    | центр                                                            | 906-984 (бесплатно че                                                                                                    | рез интернет) СВЯЗЬ                  |                            |                    |
| G        | поиск услуг Q по                                                                                                    | рмощь о портале                                                  | поиск рд                                                                                                    | ЛИЧНЫЙ КАБИНЕТ ↓                     |                            |                    |
|          | ГЛАВНАЯ/ЗДРАВООХРАНЕНИЕ — ПАСПОРТ УСЛ                                                                                                    | луги                                                             |                                                                                                    |                                      |                            |                    |
|          | Выдача документов о прохождени<br>здравоохранения                                                                                                    | ии повышения квалификации и сертифи                              | кационных курсов кадров                                                                                                    | отрасли                              |                            |                    |
|          | Получатели услуги ←<br>Физическое лицо                                                                                                    | _                                                                | Заказать услугу о                                                                                                    | нлайн (для ФЛ)                       |                            |                    |
|          | Государственный орган<br>Министерство здравоохранения Республики<br>Казахстан                                                                                                    | Для подачи заявления требуются следующие ,<br>Для физических лиц | цокументы                                                                                                    |                                      |                            |                    |
|          | Стоимость услуги<br>Выдается бесплатно                                                                                                    | Для физических лиц<br>1. Заявление в фолме электронного покумен  |                                                                                                    | изтеля (формируется                  |                            |                    |
|          | Срок оказания услуги<br>1 рабочий день                                                                                                    | электронно) (обязательно)                                        |                                                                                                    | arom (populp) or or                  |                            |                    |
|          |                                                                                                    |                                                                  |                                                                                                    |                                      |                            |                    |
|          | Таликеновалие учлути соласногт У<br>Выдача документов о прохождении<br>повышения квалификации и переподготовки<br>кадров отрасли здравоохранения                                                                                                    |                                                                  |                                                                                                    |                                      |                            |                    |
|          | Нормативно-правовые акты                                                                                                    |                                                                  |                                                                                                    |                                      |                            |                    |
| +        | in the state of the state of th | 1                                                                |                                                                                                    |                                      |                            |                    |
| <u> </u> |                                                                                                    |                                                                  |                                                                                                    |                                      | нем я могу Вам помочь?     | •                  |
| -        | P 💷 🚍 🤮 🎒 🕢 🛐 🎫                                                                                                    |                                                                  |                                                                                                    |                                      | ^ ∜× 浢 KA3 1               | 12:32<br>5.04.2024 |

| eolicense Peci                                                                                                    | ктронное лицензирс<br>публики Казахстан                                                                                                    | контакт-<br>центр                                                                                                    |                                                                | есплатный)<br>жных звонков<br>через интернет) ОБРАТНА<br>СВЯЗЬ | я                      |
|----------------------------------------------------------------------------------------------------|----------------------------------------------------------------------------------------------------|----------------------------------------------------------------------------------------------------|----------------------------------------------------------------|----------------------------------------------------------------|------------------------|
| поиск услуг Q                                                                                                    | помощь                                                                                                    | О ПОРТАЛЕ                                                                                                    | поиск рд                                                       | ЛИЧНЫЙ КАБИНЕТ ↓                                               |                        |
| главная/здравоохранение → паспор<br>Выдача документов о прохож<br>здравоохранения                                                             | ет услуги<br>дении повышения<br>Выберите лиценз                                                                                                    | квалификации и сертифика<br>иара 🔍 Поиск                                                                                                    | анионных курсов кадро                                          | ов отрасли                                                     |                        |
| Получатели услуги<br>Физическое /<br>Сосударственный орган<br>Министерство здравоохранения Республи<br>Казахстан                              | <ul> <li>г.Астана</li> <li>г.Алматы</li> <li>г.Шымкент</li> <li>Акционернакадениях</li> <li>Государсти<br/>хозяйствен<br/>управлени</li> <li>Филиал То<br/>"Высший с</li> </ul> | ое общество «Южно-Казахстанская ми<br>венное коммунальное предприятие на<br>ного ведения "Высший медицинский к<br>з дравоохранения города Шымкент<br>опрепа" «Лаиставаба" в голове Шымке | азать услуг<br>адицинская<br>праве<br>олледж"<br>нностью<br>чт | гу онлайн (для ФЛ)                                             |                        |
| Стоимость услуги<br>Выдается бесплатно<br>                                                                                                    | <ul> <li>Региональ ответствен</li> <li>Акмолинская с</li> <li>Актюбинская с</li> <li>Алматинская с</li> </ul>                                                                   | ный филиал товарищества с ограние<br>нистю "Высшего колледжа "Арыстанби<br>область<br>область<br>область                                                                                 | нной<br>16 <sup>°°</sup> цП услугопс                           | олучателя (формируется                                         |                        |
| Наименование услуги согласно РГУ<br>Выдача документов о прохождении<br>повышения квалификации и переподгото<br>кадров отрасли здравоохранения | Атырауская ос<br>Восточно-Каза     Камбылская о                                                                                                    | ласть<br>хотанская область<br>область                                                                                                    | <b></b> %                                                      |                                                                |                        |
| Нормативно-правовые акты<br>• Правила оказания государственной услуг                                                                          | И                                                                                                    |                                                                                                    |                                                                |                                                                | Чем я могу Вам помочь? |

| Войти                                                                                       | 9 🗸   🚯 Salem Office - AVC S   👂 (6                                                                                                    | ) WhatsApp 🛛 🗋 arm.elicense.kz                                                                                                    | 🔋 🗒 Электронное лицен 🛛 🐯 Факу                                                                                                    | ультет непреры 🕴 👩 свиде — Яндекс: н                                                                                                    | а 📔 🛌 свиде: 2 тыс изобра 🛛 😡 🤇                                                                                                    | свидетельство — Ян 🛛 Со Электронное лиц 🗙                                                                                                    | = 🛱 🕂                                                                                                    |                                                                                                    |
|---------------------------------------------------------------------------------------------|----------------------------------------------------------------------------------------------------|----------------------------------------------------------------------------------------------------|----------------------------------------------------------------------------------------------------|----------------------------------------------------------------------------------------------------|----------------------------------------------------------------------------------------------------|----------------------------------------------------------------------------------------------------|----------------------------------------------------------------------------------------------------|----------------------------------------------------------------------------------------------------|
| Ð                                                                                           | ← ③ С                                                                                                    | ектронное лицензирование Респ                                                                                                    | ублики Казахстан Выдача докумен                                                                                                    | тов о прохождении повышения к                                                                                                    | валификации и сертификацио                                                                                                    | онных курсов кадров отрасли здравоо                                                                                                    | хранения 📕                                                                                                    | : 6 1                                                                                                    |
| D                                                                                           | G Gmail 💶 YouTube 峰 Перевести 🧧 М                                                                                                    | ail.ru: почта, пои 🚺 Мои программы                                                                                                    | 🗅 ELICENSE BH ПОГ 📑 Новая таблица -                                                                                                    | Google Docs Telemedicine" a                                                                                                    | n: 🔶 Академия Google 🛭 🚯 WhatsA                                                                                                    | App 🔞 – перевод с анг 📄 Cell phone interv                                                                                                    | ve: 🗒 Главная   Южно-К 📃 К                                                                                                    | енесова К.Ж 🚿                                                                                              |
|                                                                                             |                                                                                                    | поиск услуг                                                                                                    | помощь                                                                                                    | О ПОРТАЛЕ                                                                                                    | ПОИСК РД                                                                                                    | ЛИЧНЫИ КАБИНЕТ ↓                                                                                                    |                                                                                                    |                                                                                                    |
| 9                                                                                           | п                                                                                                    | IABHAЯ → ПОДАЧА ЗАЯВЛЕНИЯ<br>_                                                                                                    |                                                                                                    |                                                                                                    |                                                                                                    |                                                                                                    |                                                                                                    |                                                                                                    |
| 6                                                                                           |                                                                                                    | Выдача документов о пр<br>Данные по заявке                                                                                                    | охождении повышения ква                                                                                                    | алификации и сертификац                                                                                                    | ионных курсов кадров                                                                                                    | отрасли здравоохранения                                                                                                    |                                                                                                    |                                                                                                    |
|                                                                                             |                                                                                                    | Номер заявления*:                                                                                                    |                                                                                                    |                                                                                                    |                                                                                                    |                                                                                                    |                                                                                                    |                                                                                                    |
|                                                                                             |                                                                                                    |                                                                                                    |                                                                                                    |                                                                                                    |                                                                                                    |                                                                                                    |                                                                                                    |                                                                                                    |
|                                                                                             |                                                                                                    | Дата создания*:                                                                                                    |                                                                                                    |                                                                                                    |                                                                                                    |                                                                                                    |                                                                                                    |                                                                                                    |
|                                                                                             |                                                                                                    | 0                                                                                                    |                                                                                                    |                                                                                                    |                                                                                                    |                                                                                                    |                                                                                                    |                                                                                                    |
|                                                                                             |                                                                                                    | Основные сведения персон                                                                                                    | ы                                                                                                    |                                                                                                    |                                                                                                    |                                                                                                    |                                                                                                    |                                                                                                    |
|                                                                                             |                                                                                                    |                                                                                                    |                                                                                                    |                                                                                                    |                                                                                                    |                                                                                                    |                                                                                                    |                                                                                                    |
|                                                                                             |                                                                                                    | Фамилия:                                                                                                    |                                                                                                    |                                                                                                    |                                                                                                    |                                                                                                    | _                                                                                                    |                                                                                                    |
|                                                                                             |                                                                                                    |                                                                                                    |                                                                                                    |                                                                                                    |                                                                                                    |                                                                                                    |                                                                                                    |                                                                                                    |
|                                                                                             |                                                                                                    | Имя:                                                                                                    |                                                                                                    |                                                                                                    |                                                                                                    |                                                                                                    |                                                                                                    |                                                                                                    |
|                                                                                             |                                                                                                    | Отчество:                                                                                                    |                                                                                                    |                                                                                                    |                                                                                                    |                                                                                                    |                                                                                                    |                                                                                                    |
|                                                                                             |                                                                                                    |                                                                                                    |                                                                                                    |                                                                                                    |                                                                                                    |                                                                                                    |                                                                                                    |                                                                                                    |
|                                                                                             |                                                                                                    | Сведения о документе, удоо                                                                                                    | стоверяющем личность                                                                                                    |                                                                                                    |                                                                                                    |                                                                                                    |                                                                                                    |                                                                                                    |
|                                                                                             |                                                                                                    | Тип документа удостоверяюц                                                                                                    | цего личность*:                                                                                                    |                                                                                                    |                                                                                                    |                                                                                                    |                                                                                                    |                                                                                                    |
|                                                                                             |                                                                                                    |                                                                                                    |                                                                                                    |                                                                                                    |                                                                                                    |                                                                                                    |                                                                                                    |                                                                                                    |
|                                                                                             |                                                                                                    | Номер*:                                                                                                    |                                                                                                    |                                                                                                    |                                                                                                    |                                                                                                    |                                                                                                    |                                                                                                    |
|                                                                                             |                                                                                                    | Серия:                                                                                                    |                                                                                                    |                                                                                                    |                                                                                                    |                                                                                                    |                                                                                                    |                                                                                                    |
|                                                                                             |                                                                                                    |                                                                                                    |                                                                                                    |                                                                                                    |                                                                                                    |                                                                                                    |                                                                                                    |                                                                                                    |
| +                                                                                           |                                                                                                    | Дата выдачи*:                                                                                                    |                                                                                                    |                                                                                                    |                                                                                                    |                                                                                                    |                                                                                                    |                                                                                                    |
|                                                                                             |                                                                                                    |                                                                                                    |                                                                                                    |                                                                                                    |                                                                                                    |                                                                                                    | Чем я могу Вам помочь?                                                                                                    | <b></b>                                                                                                    |
|                                                                                             |                                                                                                    | Дата окончания:                                                                                                    |                                                                                                    |                                                                                                    |                                                                                                    |                                                                                                    |                                                                                                    |                                                                                                    |
|                                                                                             | ዖ 🗆 📒 🗎 외                                                                                                    | 🥂 🝸                                                                                                    |                                                                                                    |                                                                                                    |                                                                                                    |                                                                                                    | ∧ dx 町 KA3                                                                                                    | 12:35                                                                                                    |
|                                                                                             |                                                                                                    |                                                                                                    |                                                                                                    |                                                                                                    |                                                                                                    |                                                                                                    |                                                                                                    | 15.04.2024                                                                                                 |
| 0                                                                                           |                                                                                                    |                                                                                                    |                                                                                                    |                                                                                                    |                                                                                                    |                                                                                                    |                                                                                                    | 15.04.2024                                                                                                 |
| Войти                                                                                       | () Salem Office - AVC () () (6                                                                                                    | ) WhatsApp 🕴 🗋 arm.elicense.kz                                                                                                    | 🛛 🗐 Электронное лицен 🗍 🐯 Факу                                                                                                    | ультет непреры 🛛 ႈ свиде — Яндекс: н                                                                                                    | а 📜 свиде: 2 тыс изобра 🛛 🕄 с                                                                                                    | авидетельство — Ян Со Электронное лиц ×                                                                                                    | + A ≡                                                                                                    | _ 6 <sup>2</sup> ×                                                                                         |
| Boătu<br>E                                                                                  | Salem Office - AVIC      G     Gmail                                                                                                    | ) WhatsApp 🗅 arm.elicense.kz<br>ектронное лицензирование Респ<br>all ли порта. пор. 🚺 Мом программы                                                                                                    | <ul> <li>Электронное лице:          <ul> <li>Электронное лице:              </li></ul> <li>Электронное лице:              </li> <li>Электронное лице:              </li> </li></ul> <li> </li> <li>Электронное лице:              </li> <li>Электронное лице:              </li> <li>Электронное лице:              </li> <li>Электронное лице:              </li> <li>Электронное лице:              </li> <li> </li> <li> </li> <li> </li> <li> </li> <li> </li>                                                                                                    | ультет непреры 🦃 свиде — Яндекс: н<br>тов о прохождении повышения к<br>с 🖂 Google Dors 🔊 "Telemedicine" al                                    | а 🖪 свида: 2 тыс изобра 👂 о<br>валификации и сертификацио                                                                                                    | видетельство — 5: е, Электронное ли. X<br>онных курсов кадров отрасли здравоох<br>Ало. С. – регезол с ант. С.С. Сс. с. с. с. с. с. с. с. с. с. с. с. с. с                                                                                                    | + № ≡<br>хранения П                                                                                                    | 15.04.2024 ↔                                                                                               |
|                                                                                             | Salem Office - АИС:     0     (6)       (6)     (6)     (6)     (6)       (6)     (7)     (6)     (6)       (7)     (6)     (6)     (6)       (7)     (7)     (6)     (6)       (7)     (7)     (6)     (6)       (7)     (7)     (6)     (7)       (7)     (7)     (6)     (7)       (7)     (7)     (7)     (7)       (7)     (7)     (7)     (7)       (7)     (7)     (7)     (7)                                                                                                    | ) WhatsApp 🗈 armelicense.kz<br>ектронное лицензирование Респ<br>аll.ru: почта, пож S Мои программы                                                                                                    | 🛛 🚑 Электронное лицен 🛛 🐯 Факу<br>ублики Казахстан Выдача докумен<br>🗅 ELICENSE BH ПОГ 🚰 Новая таблица-                                                                                                    | ультет непреры 🧐 свиде — Яндекс: н<br>нтов о прохождении повышения к<br>- 🤇 🚍 Google Docs 🌓 *Telemedicine* a                                  | ан 🔽 сандее 2 тыс изобран 🕼 с<br>Валификации и сертификацис<br>па 🔶 Академия Google 🗿 WhatsP                                                                                                    | пицательство — Я                                                                                                    | <ul> <li>+ П</li> <li>хранения</li> <li>Главная   Южно-К</li> <li>к</li> </ul>                                                                                                    | — 6 <sup>2</sup> ×<br>:   ( <sup>2</sup> ) ±<br>сенесова К.Ж. »                                            |
|                                                                                             | Salvem Office - AVCci ()     ()       ← ()     C     ()       G Gmail     YouTube     Перевести                                                                                                    | ) WhatsApp 🕒 агтъяйселоски<br>ектронное лицензирование Респ<br>айли: почта, пот 🔄 Мои программе<br>Дата выдачи*:                                                                                                    | <ul> <li>Электронное лице: В Факу</li> <li>ублики Казахстан Выдача докумен</li> <li>ЕLICENSE ВН ПОГ Новая таблица</li> </ul>                                                                                                    | ультет непрер: 9 свиде — Яндекс: н<br>ятов о прохождении повышения к<br>с Ecogle Docs ) *Telemedicine* a                                      | <ul> <li>Санде: 2 тыс изобра (Я) с</li> <li>Санде: 2 тыс изобра</li> <li>Санде: 2 тыс изобра</li> <li>Сандения Google</li> <li>WhatsP</li> </ul>                                                                                                    | видетельство — Я                                                                                                    | 🔁 🖓 Е<br>хранения 🕅<br>че 🕆 Главная Южно-К 🚍 К                                                                                                    | 15.04.2024                                                                                                 |
|                                                                                             | Salem Office - AVC <sup>-1</sup> ⑤       ←     ①       ←     ①       ▲     elicense.iz       3n       G     Gmail       ■     YouTube       ▶     Перевести       ■                                                                                                    | ) WhatsApp 🕒 аrm.elicense.kz<br>ектронное лицензирование Респ<br>аlizu.noura, пои 🖸 Мои программы<br>Дата выдачи*:<br>Дата околинание:                                                                                                    | 💽 Электронное лице: 🕈 Фаау<br>ублики Казахстан Выдача докумен<br>🗅 ELICENSE BH ПОI 🖀 Новая таблица                                                                                                    | ультет непрер: 🦻 свиде — Яндекс: н<br>итов о прохождении повышения к<br>с 📄 Google Docs 🔊 "Telemedicine" al                                   | Расинуе 2тыс наобр Я с<br>валификации и сертификации<br>Академия Google Ø WhatsA                                                                                                    | видетельство — Я е Электронное лин ×<br>нных курсов кадров отрасли здравоох<br>каро о – перевод с анг В Cell phone interv                                                                                                    | Ф р =<br>хранения Похно-к = к                                                                                                    | — 6 <sup>2</sup> ×<br>:   15.04.2024 ↓<br>:   15 ↓<br>:   15 ↓<br>:   15 ↓<br>:   15 ↓<br>:   15.04.2024 ↓ |
| 9 ()<br>1                                                                                   | Salem Office - AVICi     (6)       ←     (2)     ▲     elicense.iz     Эл       G     Gmail     YouTube     Перевести     М                                                                                                    | ) WhatsApp 🗋 алт.elicensekz<br>ектронное лицензирование Респ<br>аlizu: поита, пои 🖸 Мои программы<br>Дата выдачи*:<br>Дата окончания:                                                                                                    | 💽 Электронное лице: 😸 Фаау<br>ублики Казахстан Выдача докумен<br>Ŋ ELICENSE BH ПО: 🚰 Новая таблица-                                                                                                    | ультет непрер: 🧕 санде — Яндексс н<br>ктов о прохождении повышения к<br>ктов о прохождении повышения к<br>с 📄 Google Docs 🗈 "Telemedicine" al | Расицее 2тисисобр Я с<br>валификации и сертификации<br>Академия Google Ø WhatsP                                                                                                    | видетельство — Я е Электронное лин ×<br>инных курсов кадров отрасли здравоор<br>урр О — - перевод с анг В Cell phone interv                                                                                                    | () — С =<br>хранения Я<br>Спавная  Южно-> — №                                                                                                    | — В ×<br>— В ×<br>: ПЭ ±<br>(енесова ЮК »                                                                  |
| -<br>-<br>-<br>-<br>-<br>-<br>-<br>-<br>-<br>-<br>-<br>-<br>-<br>-<br>-<br>-<br>-<br>-<br>- | Salvem Office - AVIC:     ●       ←     ①     ▲       ●     ○     ▲       ●     ○     ▲       ●     ○     ▲       ●     ○     ▲       ●     ○     ▲       ●     ○     ▲       ●     ●     ●       ●     ●     ●       ●     ●     ●       ●     ●     ●       ●     ●     ●       ●     ●     ●       ●     ●     ●       ●     ●     ●       ●     ●     ●       ●     ●     ●       ●     ●     ●       ●     ●     ●       ●     ●     ●       ●     ●     ●       ●     ●     ●       ●     ●     ●       ●     ●     ●       ●     ●     ●       ●     ●     ●       ●     ●     ●       ●     ●     ●       ●     ●     ●       ●     ●     ●       ●     ●     ●       ●     ●     ●       ●     ●     ● <th>) WhatsApp С алт.elicensekz<br/>ектронное лицензирование Респ<br/>аlluu: поита.по: С Мои программы<br/>Дата выдачии*:<br/>Дата окончания:<br/>Орган выдачии*:</th> <th><ul> <li>         Электронное лице:</li></ul></th> <th>ультет непрер: 🧕 Свиде — Яндексс н<br/>нтов о прохождении повышения к<br/>с 📄 Google Docs 💽 *Telemedicine*a</th> <th><ul> <li>Свидее 2 тыс изобр Я с<br/>валификации и сертификации</li> <li>Академия Google Ø Whatså</li> </ul></th> <th>аидетельство – Σ е, Электронное ли: ×<br/>Ниных курсов кадров отрасли здравоох<br/>урр о _ – - перезод сан: В) Cell phone interv</th> <th>ранения<br/>кранения<br/>Плавна  Южно-\<br/>В</th> <th>15.04.2024 〜<br/>二 6<sup>9</sup> ×<br/>:   行 史<br/>Genecosa KOK ≫</th>                                                                                                    | ) WhatsApp С алт.elicensekz<br>ектронное лицензирование Респ<br>аlluu: поита.по: С Мои программы<br>Дата выдачии*:<br>Дата окончания:<br>Орган выдачии*:                                                                                                    | <ul> <li>         Электронное лице:</li></ul>                                                                                                    | ультет непрер: 🧕 Свиде — Яндексс н<br>нтов о прохождении повышения к<br>с 📄 Google Docs 💽 *Telemedicine*a                                     | <ul> <li>Свидее 2 тыс изобр Я с<br/>валификации и сертификации</li> <li>Академия Google Ø Whatså</li> </ul>                                                                                                    | аидетельство – Σ е, Электронное ли: ×<br>Ниных курсов кадров отрасли здравоох<br>урр о _ – - перезод сан: В) Cell phone interv                                                                                                    | ранения<br>кранения<br>Плавна  Южно-\<br>В                                                                                                    | 15.04.2024 〜<br>二 6 <sup>9</sup> ×<br>:   行 史<br>Genecosa KOK ≫                                            |
|                                                                                             | Salvem Office - AVIC:     ●       ←     ①     ▲       ●     ○     ▲       ●     ○     ▲       ●     ○     ▲       ●     ○     ▲       ●     ○     ▲       ●     ○     ▲       ●     ○     ●       ●     ●     ●       ●     ●     ●       ●     ●     ●       ●     ●     ●       ●     ●     ●       ●     ●     ●       ●     ●     ●       ●     ●     ●       ●     ●     ●       ●     ●     ●       ●     ●     ●       ●     ●     ●       ●     ●     ●       ●     ●     ●       ●     ●     ●       ●     ●     ●       ●     ●     ●       ●     ●     ●       ●     ●     ●       ●     ●     ●       ●     ●     ●       ●     ●     ●       ●     ●     ●       ●     ●     ●       ●     ●     ● <th>₩ћатѕАрр салтичиселовеки<br/>ектронное лицензирование Респа<br/>ајишпоита.по: самон программы<br/>Дата выдачии*:<br/>Дата окончания:<br/>Орган выдачии*:<br/>МИНИСТЕРСТВО ВНУТРЕННИХ</th> <th>Электронное лице: Факу<br/>ублики Казахстан Выдача докумен<br/>В ELICENSE ВН ПО! Новая таблица<br/>ELICENSE ВН ПО! Новая таблица<br/>ДЕЛ РК</th> <th>ультет непрер:</th> <th><ul> <li>Свидее 2 тыс изобр 9 в</li> <li>Валификации и сертификации</li> <li>Академия Google 9 Whatsh</li> </ul></th> <th>андетельство – Σ е, Электронное ли: ×<br/>Инных курсов кадров отрасли здравоох<br/>дар – перевод сан:</th> <th>ранна  Южно-:<br/>С Главна  Южно-:<br/>С Главна  Южно-:<br/>С С Главна  Южно-:<br/>С С Главна  Южно-:<br/>С С С С С С С С С С С С С С С С С С С</th> <th>∂ × ×</th>                                                                                                    | ₩ћатѕАрр салтичиселовеки<br>ектронное лицензирование Респа<br>ајишпоита.по: самон программы<br>Дата выдачии*:<br>Дата окончания:<br>Орган выдачии*:<br>МИНИСТЕРСТВО ВНУТРЕННИХ                                                                                                    | Электронное лице: Факу<br>ублики Казахстан Выдача докумен<br>В ELICENSE ВН ПО! Новая таблица<br>ELICENSE ВН ПО! Новая таблица<br>ДЕЛ РК                                                                                                    | ультет непрер:                                                                                                    | <ul> <li>Свидее 2 тыс изобр 9 в</li> <li>Валификации и сертификации</li> <li>Академия Google 9 Whatsh</li> </ul>                                                                                                    | андетельство – Σ е, Электронное ли: ×<br>Инных курсов кадров отрасли здравоох<br>дар – перевод сан:                                                                                                    | ранна  Южно-:<br>С Главна  Южно-:<br>С Главна  Южно-:<br>С С Главна  Южно-:<br>С С Главна  Южно-:<br>С С С С С С С С С С С С С С С С С С С                                                                                                     | ∂ × ×                                                                                                    |
| 0<br>0<br>0                                                                                 | Salem Office - AVIC:     0       ←     0        ▲     elicense.iz     3n       G     Gmail     YouTube     Перевести                                                                                                    | Шаточковически и почиток и почиток и почи | <ul> <li>Электронное лице: В Фаху<br/>ублики Казахстан Выдача докумен</li> <li>ELICENSE ВН ПО: В Ноза таблица</li> <li>ДЕЛ РК</li> </ul>                                                                                                    | ультет непрер:                                                                                                    | <ul> <li>Сандее 2 тыс изобр.</li> <li>Сандее 2 тыс изобр.</li> <li>Сандее и сертификации</li> <li>Академия Google</li> <li>Whats2</li> </ul>                                                                                                    | андетельство — Я е, Электронное ли: ×<br>Инных курсов кадров отрасли здравоох<br>арр                                                                                                    | ранна   Южно-<br>С Главна   Южно-<br>С Главна   Южно-<br>С С Главна   Ожно-<br>С С С С С С С С С С С С С С С С С С С                                                                                                     | 15.04.2024 ↔                                                                                               |
|                                                                                             | Salem Office - AVC:     ()       ←     ()       ←     ()       ▲     elicense.iz       G     Gmail       ■     YouTube       ▶     Перевести       ●     N                                                                                                    | ОМлатокрр Саличиствоекси<br>ектронное лицензирование Респа<br>ации: почта, по: С Мои программы<br>дата выдачи*:<br>Дата окончания:<br>Орган выдачи*:<br>МИНИСТЕРСТВО ВНУТРЕННИХ<br>Адрес<br>Поотовой индекс*:<br>140000                                                                                                    | <ul> <li>Электронное лице: В Факу<br/>ублики Казахстан Выдача докумен</li> <li>с ЕLICENSE ВН ПО! В Новая таблица-</li> <li>с ДЕЛ РК</li> </ul>                                                                                                    | ультет непрер:                                                                                                    | <ul> <li>Свидее 2 тыс изобр.</li> <li>Свалификации и сертификацие</li> <li>Акадения Google Whats2</li> </ul>                                                                                                    | андетельство — У Са Электронное лин X<br>Инных Курсов кадров отрасли здравоол<br>арр О — - перезод с анс В) Cell phone interv                                                                                                    |                                                                                                    | — <i>В</i> ×<br>: ГР <u>ч</u><br>«нессаа КЛ »                                                              |
| 9<br>9<br>9                                                                                 | Salem Office-ANC S (6)<br>← ③ Č ▲ elicense.iz 3n<br>G Gmail ■ YouTube 및 Перевести ₪ M                                                                                                    | Ойнатокро Сантичиски совектронное лицензирование Респании совектронное лицензирование Респании совектронное лицензирование Респании совектронное лицензирование Респании совектронное совектронное  | Электронное лице:  Факу<br>ублики Казахстан Выдача докумен                                                                                                    | ультет непрера                                                                                                    | <ul> <li>Свидее 2тыс изобр.</li> <li>Свалификации и сертификацие</li> <li>Акадения Google WhatsA</li> </ul>                                                                                                    | андательство — У Са Электронное лин х<br>Инных курсов кадров отрасли здравоол<br>арр O перевод с анг D) Cell phone interv                                                                                                    | ранения<br>конструкций конструкций конструкции констру конструкции конструкции конструкции конструкции конструкции конструкции кон                                                                                                    | - の × :<br>: ② 业<br>: ② 水                                                                                  |
| 9 9 9 6 9 6 8 8 8 8 8 8 8 8 8 8 8 8 8 8                                                     | Salem Office-ANC S (6)<br>← ③ Č ▲ elicense.iz 3n<br>G Gmail ■ YouTube 및 Перевести ₪ M                                                                                                    | Ойлатокрр Саличиствение инсклопение иницензирование Респании иницензирование Респании иницензирование Респании иницензирование Респании иницензирование Респании иницензирование иницензирование и иницензирование и иницензир<br>Странарии и иницензирование и иницензирование и иницензирование и иницензирование и иницензирование и иницензир                                                                                                    | Электронное лице:  Факу<br>ублики Казахстан Выдача докумен                                                                                                    | ультет непрера                                                                                                    | <ul> <li>Свиде 2тыс изобр.</li> <li>Свалификации и сертификацие</li> <li>Акадения Google WhatsA</li> </ul>                                                                                                    | андательство — У Са Электронное лин х<br>Инных курсов кадров отрасли здравоол<br>арр О – перевод с анг О Cell phone interv                                                                                                    |                                                                                                    | - の × **********************************                                                                   |
| 9<br>9<br>9                                                                                 | Salem Office-ANC () (6<br>← (2) (2) (a) elicense.iz 3n<br>G Gmail ■ YouTube (2) Перевести (2) M                                                                                                    | ОйнатоАрр Саличиканиензирование Рисси<br>ектронноге лицензирование Рисси<br>аци::нона, по: В Мои программы:<br>Дата выдачи*:<br>Дата выдачи*:<br>Дата окончания:<br>Орган выдачи*:<br>Министерство внутренних<br>Адрес<br>Почтовый индекс*:<br>160000<br>Страна / Область / Район / Насел<br>Название улицы*:                                                                                                    | Электронное лице:  Факу<br>ублики Казахстан Выдача докумен                                                                                                    | ультет непрера                                                                                                    | <ul> <li>Свиде 2тыс изобр.</li> <li>Свалификации и сертификацие</li> <li>Акадения Google WhatsA</li> </ul>                                                                                                    | андательство — Л<br>Ре, Электронное лин ×<br>Инных Курсов Кадров ограсли здравоол<br>арр                                                                                                    |                                                                                                    | - 6 × 13.04.2004 ~                                                                                         |
| 9 0 3                                                                                       | Salem Office-ANC () (6<br>(0) (0) (0) (0) (0) (0) (0) (0) (0) (0)                                                                                                    | ОйнатоАрр                                                                                                    | <ul> <li>Электронноо лице: В Факу<br/>ублики Казахстан Выдача докумен</li> <li>ELICENSE BH ПО: Новая таблица-</li> <li>ДЕЛ РК</li> <li>ленный пункт*:</li> </ul>                                                                                                    | ультет непрера                                                                                                    | <ul> <li>Свидее 2тыс изобр.</li> <li>Свалификации и сертификацие</li> <li>Акадения Google WhatsA</li> </ul>                                                                                                    | андательство — Л е <sub>0</sub> Электронное лин ×<br>Инных Курсов Кадров ограсли здравоол<br>kpp ⊙ – перевод с анг. )) Cell phone interv                                                                                                    | ранения<br>конструкция<br>конструкция (Конос+<br>конструкция)<br>конструкция (Конос+<br>конструкция)<br>конструкция (Конос+                                                 | - 6 × 13.04.2004 ~                                                                                         |
| 9 9 9 9 9 9 9 9 9 9 9 9 9 9 9 9 9 9 9                                                       | Salem Office-ANC () (6<br>(0) (0) (0) (0) (0) (0) (0) (0) (0) (0)                                                                                                    | ОйнатоАрр                                                                                                    | <ul> <li>Электроиноо лице: В Факу<br/>ублики Казахстан Выдача докумен</li> <li>ЕLICENSE ВН ПОГ  Новая таблица-</li> <li>ДЕЛ РК</li> <li>ленный пункт*:</li> </ul>                                                                                                    | ультет непрера<br>Я санде — Яндексс н<br>атов о прохождении повышения к<br>с<br>Google Docs<br>№ "Telemedicine" al                            | <ul> <li>Свидее 2тыс изобр.</li> <li>Свалификации и сертификацие</li> <li>Академия Google WhatsA</li> </ul>                                                                                                    | андательство — Л е <sub>л</sub> Электронное лин ×<br>ИННЫХ КУрСОВ КАДРОВ ОТРАСЛИ ЗДРАВОО<br>Арр                                                                                                    |                                                                                                    | - 0 × 13.04.2004 ~                                                                                         |
| 9 9 9 9 9 9 9 9 9 9 9 9 9 9 9 9 9 9 9                                                       | Salem Office-AVIC' () (6<br>C () () () () () () () () () () () () ()                                                                                                    | ОйнатоАрр                                                                                                    | <ul> <li>Электроиноо лице: В Факу<br/>ублики Казахстан Выдача докумен</li> <li>ЕLICENSE ВН ПО: Новая таблица-</li> <li>ДЕЛ РК</li> <li>пенный пункт*:</li> </ul>                                                                                                    | ультет непрера<br>Я санде — Яндексс н<br>атов о прохождении повышения к                                                                       | <ul> <li>Свиде 2тыс изобр</li> <li>Свалификации и сертификацие</li> <li>Академия Google</li> <li>WhatsA</li> </ul>                                                                                                    | андательство — 1) е <sub>л</sub> Электронное лин ×<br>МННЫХ КУрСОВ КАДРОВ ОТРАСЛИ ЗДРАВОО<br>Арр                                                                                                    | •         •         •         •         •           хранения         •         •         •         •         •           ve         •         Главная   Южно-•         •         •         •         •                                                                                                    | - 0 × :: [2] 史<br>:: [2] 史<br>:execcoa K2: 》                                                               |
| 9 9 9 9 9 9 9 9 9 9 9 9 9 9 9 9 9 9 9                                                       | Salem Office-ANC () (6<br>(<br>G C) (<br>G Gmail VouTube (<br>Popesecru M)                                                                                                    | Ойнатокро                                                                                                    | <ul> <li>Электроиноо лице: В Факу<br/>ублики Казахстан Выдача докумен</li> <li>ЕLICENSE ВН ПО: Новая таблица-</li> <li>ДЕЛ РК</li> <li>пенный пункт*:</li> </ul>                                                                                                    | ультет непрера                                                                                                    | <ul> <li>Свиде 2тыс изобр.</li> <li>Свалификации и сертификацие</li> <li>Академия Google</li> <li>WhatsA</li> </ul>                                                                                                    | андательство — 1) е <sub>0</sub> Электронное лин ×<br>НИНЫХ КУрСОВ КАДРОВ ОТРАСЛИ ЗДРАВОО<br>крр                                                                                                    |                                                                                                    | -                                                                                                    |
| 9 e O 3 i                                                                                   | Salem Office-ANC () (6<br>(0)<br>(0)<br>(0)<br>(0)<br>(0)<br>(0)<br>(0)<br>(0)                                                                                                    | Ойнатокро                                                                                                    | Электроиноо лице: В Факу<br>ублики Казакстан Выдача докумен<br>ЕLICENSE ВН ПО: Новая таблица-<br>ДЕЛ РК<br>пенный пункт*:                                                                                                    | ультет непрер:                                                                                                    | <ul> <li>Свиде 2тыс изобр</li> <li>Свалификации и сертификацие</li> <li>Академия Google</li> <li>WhatsA</li> </ul>                                                                                                    | андательство — 1) е <sub>л</sub> Электронное лин ×<br>МННЫХ КУрСОВ КАДРОВ ОТРАСЛИ ЗДРАВОО<br>Арр                                                                                                    | ранения<br>конструкций<br>конструкций<br>конструки<br>конструки<br>констру | - 0 × :: [2] 史<br>:: [2] 史<br>Gewecoa K2: 》                                                                |
| 9 9 9 9 9 9 9 9 9 9 9 9 9 9 9 9 9 9 9                                                       | Salem Office-ANC () (6<br>(<br>G C) (<br>G Gmail VouTube (<br>Nepesecrix M)                                                                                                    | ОйнатоАрр ОйнатоАрр С алтичикании сектронное лищензирование Респании сектронное лищензирование Респании сектронное лищензирование Респании сектронное лищензирование Респании сектронное лицензирование сектронали сектронали с               | Электрозноо лице:  Факу<br>ублики Казахстан Выдача докумен<br>} ЕLICENSE ВН ПО:                                                                                                    | ультет непрер:                                                                                                    | <ul> <li>Свиде 2тыс изобр</li> <li>Свалификации и сертификацие</li> <li>Академия Google</li> <li>Мілася</li> </ul>                                                                                                    | андательство — 1) е <sub>л</sub> Электронное лин ×<br>МННЫХ КУрСОВ КАДРОВ ОТРАСЛИ ЗДРАВОО<br>Крр                                                                                                    | •         •         •         •         •         •         •         •         •         •         •         •         •         •         •         •         •         •         •         •         •         •         •         •         •         •         •         •         •         •         •         •         •         •         •         •         •         •         •         •         •         •         •         •         •         •         •         •         •         •         •         •         •         •         •         •         •         •         •         •         •         •         •         •         •         •         •         •         •         •         •         •         •         •         •         •         •         •         •         •         •         •         •         •         •         •         •         •         •         •         •         •         •         •         •         •         •         •         •         •         •         •         •         •         •         •         •                                                                                                            | - 0 × :: [2] 史<br>:: [2] 史<br>:execcoa K2: 》                                                               |
| 9 9 9                                                                                       | Salem Office-ANC () (6<br>(<br>G C) (<br>G Gmail VouTube ) Перевести (<br>M                                                                                                    | ОйнатоАрр                                                                                                    | Электрозноо лице:  Факу<br>ублики Казахстан Выдача докумен<br>} ЕLICENSE ВН ПО:   Новая таблица-<br>новая таблица-<br>новая таблица-     | ультет непрер:                                                                                                    | <ul> <li>Свиде 2тыс изобр</li> <li>Свалификации и сертификации</li> <li>Академия Google</li> <li>Мілася</li> </ul>                                                                                                    | андательство — J<br>е́n Электронное ли: ×<br>hHных Курсов Кадров ограсли заравоол<br>kpp ⊙ – перевод с ан: )) Cell phone interv                                                                                                    | •         •         •         •         •           хранения         •         •         •         •         •                                                                                                    | - 0 × :: [2] 史<br>:: [2] 史<br>:execcoa K2: 》                                                               |
| 9 0 0 <del>9</del>                                                                          | Salem Office-ANC () (G<br>(<br>G<br>G<br>G<br>G<br>Mail<br>VouTube<br>C<br>G<br>M<br>VouTube<br>C<br>C<br>C<br>C<br>C<br>C<br>C<br>C<br>C<br>C<br>C<br>C<br>C                                                                                                    | ОМЛАТСАРР                                                                                                    | Электрозноо лице:  Факу<br>ублики Казахстан Выдача докумен<br>► ELICENSE BH ПО!  Новая таблица-<br>Новая таблица-<br>Новая таблица-<br>новая таблица-<br>новая таблича-<br>новая таблица-<br>новая таблица-<br>н | ультет непрер:                                                                                                    | <ul> <li>Свиде 2тыс изобр</li> <li>Свалификации и сертификации</li> <li>Академия Google</li> <li>Мітатя</li> </ul>                                                                                                    | андательство — J<br>е́n Электронное ли: ×<br>https://www.second.com/second/second | •     •       •     •       •     •                                                                                                    | - 0 ×<br>: ② 史<br>:: ② 史                                                                                   |
| 9 0 0 9 5 4 5 5 5 5 5 5 5 5 5 5 5 5 5 5 5 5 5                                               | Salem Office-AMC ( ) (G<br>( ) () () () () () () () () () () () ()                                                                                                    | WhatsApp         Immulleenselize           extrponhore лицензирование Респалитенное лицензирование Респалитенное лицензирование Респалитенное лицензирование Респалитенное лицензирование Респалитенное лицензирование Респалитенное лицензирование Респалитенное лицензирование и лицензирование и лицензирование и лицензирование и лицензирование лицензирование лицензи лицензирование лицензирование лицензировани лицензи лицензи лицензирование лицензи лицензирование лицензи л                                                        | Электрозноо лице:  Факу<br>ублики Казакстан Выдача докумен<br>► ELICENSE BH ПО!  Новая таблица-<br>Новая таблица-<br>новая таблица-<br>новая таблича-<br>новая таблица-<br>новая таблица-<br>н | ультет непрер:<br>Санде — Яндексс н                                                                                                    | <ul> <li>Свяде 2тыс изобр</li> <li>Свалификации и сертификации</li> <li>Академия Google</li> <li>Мітаз А</li> </ul>                                                                                                    | андательство — 1) С <sub>п</sub> Электронное ли: ×<br>HHHЫХ КУрСОВ КАДРОВ ОТРАСЛИ ЗДАВВОО<br>kpp ⊙ – перевод с анг. )) Cell phone interv                                                                                                    | •     •       •     •       •     •                                                                                                    | - 0 ×<br>: ② 史<br>:: ② 史                                                                                   |
| 8) e 3 3 9 4                                                                                | Salem Office-AVIC ( ) (G<br>C<br>C<br>C<br>C<br>C<br>C<br>C<br>C<br>C<br>C<br>C<br>C<br>C                                                                                                    | ОМЛАТСАРР ОМЛАТСАРР С алтисикселисис сектронного лицензирование Респансия на исталого б Мон программе: Дата выдачи*: Дата выдачи*: Дата окончания: Орган выдачи*: МИНИСТЕРСТВО ВНУТРЕННИХ Алрес Почтовый индекс*: 160000 Страна/Область/Район/Насер Название улицы*: Индекс дона: Номер дона/здания*: Индекс дона: Номер квартиры/офиса: Номер аслефонов*: - Номера факсов:                                                                                                    | Электрозное лице:  Факу<br>ублики Казакстан Выдача докумен<br>Е ELICENSE ВН ПО:  Новая таблица-<br>Новая таблица-<br>идел РК                                                                                                    | VIINTET Hempepia                                                                                                    | Валификации и сертификацие<br>валификации и сертификацие<br>Академия Google ● WhatsA<br>Валификацие<br>Академия Google ● WhatsA<br>Валификацие<br>Валификацие<br>Валификаци | Introduction − 1) en 3necropowie nu: ×<br>HHHBX KYpCOB KADDOB OTPACINI 3DABBOO<br>kpp en − nepesog c av: en Cell phone intern                                                                                                    | •     •       •     •       •     •       •     •                                                                                                    | - 0 ×<br>: ② 史<br>:: ② 史                                                                                   |
|                                                                                             | Salem Office - AVIC: () (6<br>C S alem Office - AVIC: () (6<br>C G mail Voulube ) Перевести () (<br>O G mail Voulube ) Перевести () (<br>O G mail Voulube ) () Перевести () (<br>O G mail Voulube ) () () () () () () () () () () () () (                                                                                                    | WhatsApp In anculcensel2 eckTpoHatsApp In anculcensel2 eckTpoHatsAppBalue Pecn alu::noura.no:  Aara выдачи*: Дата выдачи*: Дата окончания: Дата окончания: Орган выдачи*: МиНИСТЕРСТВО ВНУТРЕННИХ Адрес Почтовый индекс*: 160000 Страна/Область/Район/Насен Название улицы*: Индекс дома: Номер дома/здания*: Номера телефонов*: - Номера факсов:                                                                                                    | Электрозное лице:                                                                                                    | ильтет непрера                                                                                                    | Сандее 2тас носбр В синдее 2тас носбр В синдее и сертификации В синдеения Google В Академия Google В Инася                                                                                                    | андительство — 1) е <sub>п</sub> Электронное ни: ×<br>НИНЫХ КУРСОВ КАДРОВ ОТРАСЛИ ЗДРАВОО<br>hpp ⊙ – перевод с анг. D) Cell phone intern<br>Согранить Далее Отнена                                                                                                    | •     •       •     •       •     •       •     •       •     •                                                                                                    | - 0 × 1:042004                                                                                             |
| •   + • • • • • • • • • • • • • • • • •                                                     | Salem Office - AKC ( ) (6<br>C ) (1)<br>C ) (1)<br>C )                                                                                                    | WhatsApp              Поличензирование Респании:             екстронное лицензирование Респании:             екстронизации:             понталоги Зирование Респании:             Пон программе:             Дата выдачия:             Дата окончания:             Дата окончания:             Динистерство внутренних             Адрес             Полговый индекс*:             Номера дома/здания*:             Цидекс дома:             Номера телефонов*:             .             Номера факсов:             Домера телефонов*:             .             Номера факсов:             Домера телефонов             Кабинет             Домера телефонов             Кабинет             Домера телефонов             Кабинет             Домера телефонов             Домера телефонов                                            | Электрозное лице: № Факу<br>ублики Казакстан Выдача докумен<br>Е ELICENSE BH ПО! № Новая таблица-<br>: ДЕЛ РК<br>пенный пункт*:                                                                                                    | VIDATET Hempeper                                                                                                    | В Свиде 2льскобр. 9 с валификации и сертификации и сертификации и сертификации и сертификации от сертификации от сертификации от сертификации и сертификации и сертификации                                                                                                    | андательство — Я е́л Электронное ин: ×<br>НИНЫХ КУрСОВ КАДРОВ ОТРАСЛИ ЗАРАВОО<br>hpp ⊙ – перевод с ан: D Cell phone inter<br>Cell phone inter<br>Соузанить Далее Отнона                                                                                                    | •       •       •       •         хрансния       •       •       •         •       •       •       •         •       •       •       •         •       •       •       •         •       •       •       •         •       •       •       •         •       •       •       •         •       •       •       •         •       •       •       •         •       •       •       •         •       •       •       •         •       •       •       •         •       •       •       •         •       •       •       •         •       •       •       •         •       •       •       •         •       •       •       •         •       •       •       •         •       •       •       •         •       •       •       •         •       •       •       •         •       •       •       •         •                                                                                                    | - @ X<br>: 7 2 ±<br>exercise K2: »                                                                         |
| : •   + • • • • • • • • • • • • • • • • •                                                   | Satem Office-AKC () (6<br>(<br>C<br>C<br>G Gmail VouTube ) Repeacers<br>(<br>G Gmail VouTube )<br>(<br>G Gmail C<br>(<br>G<br>(<br>G<br>(<br>G<br>(<br>G<br>(<br>G<br>(<br>)<br>(<br>)<br>)<br>(<br>)<br>(<br>)<br>)<br>(<br>)<br>)<br>(<br>)<br>)<br>(<br>)<br>)<br>(<br>)<br>)<br>(<br>)<br>)<br>(<br>)<br>)<br>(<br>)<br>)<br>)<br>(<br>)<br>)<br>)<br>(<br>)<br>)<br>(<br>)<br>)<br>)<br>(<br>)<br>)<br>)<br>(<br>)<br>)<br>)<br>(<br>)<br>)<br>)<br>)<br>(<br>)<br>)<br>)<br>)<br>(<br>)<br>)<br>)<br>)<br>)<br>(<br>)<br>)<br>)<br>)<br>)<br>)<br>(<br>)<br>)<br>)<br>)<br>)<br>(<br>)<br>)<br>)<br>)<br>)<br>)<br>)<br>)<br>)<br>)<br>)<br>)<br>)<br>)<br>)<br>)<br>)<br>)<br>)<br>) | WhatsApp              Поличензирование Респансиензирование Респансиензирование Респансиензирование Респансиенски понталого С Мон программе:            Дата выдачи*:              Дата окончания:            Дата окончания:              Дата окончания:            Орган выдачи*:              Дата окончания:            Орган выдачи*:              Министерство внутренних            Министерство внутренних               Датаскание:            Ночтовый индекс*:              160000            Страна/Область/Район/Насег              Название улицы*:             Номер дома/здания*:           Номера телефонов*:           -             Номера факсов:           собный кабинет           нектронное правительство                                                                                                    | Электрозное лице:  Фак<br>ублики Казакстан Выдача докумен<br>Е ELICENSE BH ПО:  Новая таблица-<br>: дЕЛ РК<br>: дЕЛ РК<br>                                                                                                    | VIDERTE Hempeper                                                                                                    | В Раскиде 2тыскообр. 9 С Валификации и сертификации<br>валификации и сертификации<br>Академия Google • WhatsA<br>• Академия Google • WhatsA<br>• Обраниции Сертана<br>пии Казажстан                                                                                                    | андательство — Я е́л Электронное ни: ×<br>НИНЫХ КУрСОВ КАДРОВ ОТРАСЛИ ЗДРАВОО<br>hpp ⊙ – перевод с ан: D) Cell phone intern<br>Согранить Дилее Отнеча                                                                                                    | •     •       •     •       •     •       •     •       •     •       •     •       •     •       •     •       •     •       •     •       •     •       •     •       •     •       •     •       •     •       •     •       •     •       •     •       •     •       •     •       •     •       •     •       •     •       •     •       •     •       •     •       •     •       •     •       •     •       •     •       •     •       •     •       •     •       •     •       •     •       •     •       •     •       •     •       •     •       •     •       •     •       •     •       •     •       •     •       •     •       • </th <th>- 0 × :: 12.04.2004</th>                                                                                                    | - 0 × :: 12.04.2004                                                                                        |

| Войти | 🧿 🗸   💰 Salem Office - АИС S   🕻 | 6) WhatsApp          | arm.elicense.kz      | е 🛛 🛤 Электронное лицен 🛛 🐯    | Факультет непреры   <u> я</u> свиде — Яндекс: на | 🔟 свиде: 2 тыс изобра 🛛 😗 свидетель | ство — Ян 🛛 🖉 Электронное лиц 🗙      | + a = .                   | - @ ×           |
|-------|----------------------------------|----------------------|----------------------|--------------------------------|--------------------------------------------------|-------------------------------------|--------------------------------------|---------------------------|-----------------|
| đ     | ← ⑨ ♂ ● elicense.kz              | Электронное л        | пицензирование Рес   | публики Казахстан Выдача доку  | ментов о прохождении повышения кв                | алификации и сертификационных ку    | рсов кадров отрасли здравоохр        | анения                    | 12 ±            |
| 6     | G Gmail 💶 YouTube 峰 Перевести    | 🙆 Mail.ru: почта, по | эи 🗴 Мои программы   | 🕒 ELICENSE BH ПОР 🚹 Новая табл | ица - 🤄 🚍 Google Docs 🌓 "Telemedicine" and       | 🕈 Академия Google 🛭 🚯 WhatsApp 🔇    | – перевод с анг 🔛 Cell phone interve | 👮 Главная   Южно-К 🛛 🚍 Ке | несова К.Ж. — » |
|       |                                  | ПОИСК                | суслуг 🔍             | помощь                         | О ПОРТАЛЕ                                        | ПОИСК РД                            | ЛИЧНЫЙ КАБИНЕТ ↓                     |                           | <b>^</b>        |
| G     |                                  | ГЛАВНАЯ → Г          | ПОДАЧА ЗАЯВЛЕНИ      | я                              |                                                  |                                     |                                      |                           |                 |
|       |                                  | Выдача               | документов о г       | прохождении повышения          | квалификации и сертификаци                       | юнных курсов кадров отрас           | пи здравоохранения                   |                           |                 |
| ۵'    |                                  | Заполне              | ения заявления       |                                |                                                  |                                     |                                      |                           |                 |
|       |                                  | Выходно              | й документ*:         |                                |                                                  |                                     |                                      |                           |                 |
|       |                                  | Свидетел             | ьство о повышении ке | залификации                    |                                                  |                                     | ¥                                    |                           |                 |
|       |                                  | ~                    |                      |                                |                                                  |                                     |                                      |                           |                 |
|       |                                  |                      | ~                    | <i></i>                        |                                                  |                                     |                                      |                           |                 |
|       |                                  | место ра             | зоты медицинского    | раоотника**:                   |                                                  |                                     |                                      |                           |                 |
|       |                                  | Лолжнос              | ть*:                 |                                |                                                  |                                     |                                      |                           |                 |
|       |                                  |                      |                      |                                |                                                  |                                     |                                      |                           |                 |
|       |                                  | Контакть             | и, сотовый телефон   | *:                             |                                                  |                                     |                                      |                           |                 |
|       |                                  |                      |                      |                                |                                                  |                                     |                                      |                           |                 |
|       |                                  | Электрон             | ный адрес*:          |                                |                                                  |                                     |                                      |                           |                 |
|       |                                  |                      |                      |                                |                                                  |                                     |                                      |                           |                 |
|       |                                  | Вид обуч             | ения*:               |                                |                                                  |                                     |                                      |                           |                 |
|       |                                  | Повышен              | ие квалификации      |                                |                                                  |                                     |                                      |                           |                 |
|       |                                  | Тема цик             | ла повышения квал    | лификации на русском языке*    | L                                                |                                     |                                      |                           |                 |
|       |                                  | Темации              |                      |                                | M 02LIVO*1                                       |                                     |                                      |                           |                 |
|       |                                  | Тенацик              |                      | порикации на государственної   |                                                  |                                     |                                      |                           |                 |
|       |                                  | Период п             | роведения цикла п    | овышения квалификации с:*:     |                                                  |                                     |                                      |                           |                 |
|       |                                  |                      |                      |                                |                                                  |                                     | 3                                    |                           |                 |
|       |                                  | Период п             | роведения цикла п    | овышения квалификации по:*     | :                                                |                                     |                                      |                           |                 |
|       |                                  |                      |                      |                                |                                                  |                                     |                                      | Ren Banana P              |                 |
|       |                                  | Количест             | во часов*:           |                                |                                                  |                                     | 4                                    | мя могу вам помочь?       |                 |
|       |                                  |                      |                      |                                |                                                  |                                     | _                                    |                           | 12:41           |
|       | ዖ 🔲 🧮 🗎                          | <b>()</b> 😯 🕔        |                      |                                |                                                  |                                     |                                      | ∧ 4× 📮 KA3                | 15.04.2024      |

| Bairre | 🧿 🗸   🚯 Salem Office - АИС 🗧 🗕 | 🗿 (б) WhatsApp 🛛 🗅 armuelicense.kz 🛛 🕼 Электронное лице: 🛛 🖑 Факультет непреры 🥵 свиде — Яндекс: но: 🗖 свиде: 2 тыс изобро: 🔒 свидетельство — Ян 🤄 Элект           | ронное лиц 🗙 🕂 🏚 🖾 🕹 🕹                                   |
|--------|--------------------------------|----------------------------------------------------------------------------------------------------|----------------------------------------------------------|
|        | ← ⑨ ♂ 🔒 elicense.kz            | Электронное лицензирование Республики Казахстан Выдача документов о прохождении повышения квалификации и сертификационных курсов кадров отрас                      | ли здравоохранения 🔳 🗄 🕁                                 |
|        | G Gmail 💶 YouTube 隆 Перевести  | 📕 Mail.ru: почта, пон 🧕 Мои программы - 🗅 ELICENSE BH ПОГ 🔓 Новая таблица - 🤇 🚍 Google Docs 🌒 "Telemedicine" an 🔶 Академия Google 🕐 WhatsApp 🔇 – перевод с анг 🐌 С | Cell phone interve 🛛 👼 Главная   Южно-К 🗧 Кенесова К.Ж 🛸 |
| ē      |                                | поиск услуг Q помощь о портале поиск рд личный кл                                                                                                    | лбинет↓                                                  |
|        |                                | ГЛАВНАЯ → ПОДАЧА ЗАЯВЛЕНИЯ                                                                                                    |                                                          |
|        |                                | Выдача документов о прохождении повышения квалификации и сертификационных курсов кадров отрасли здравоохра                                                         | нения                                                    |
|        |                                | Заполнения заявления                                                                                                    |                                                          |
|        |                                | Выходной документ*:                                                                                                    |                                                          |
|        |                                | Свидетельство о повышении квалификации                                                                                                    | ×                                                        |
|        |                                | Специальность по диплому медицинского работника*:                                                                                                    |                                                          |
|        |                                |                                                                                                    | · · · · · · · · · · · · · · · · · · ·                    |
|        |                                | Место работы медицинского работника*:                                                                                                    |                                                          |
|        |                                | Полицость*•                                                                                                    |                                                          |
|        |                                | Должность -                                                                                                    |                                                          |
|        |                                | Контакты, сотовый телефон*:                                                                                                    |                                                          |
|        |                                |                                                                                                    |                                                          |
|        |                                | Электронный адрес*:                                                                                                    |                                                          |
|        |                                |                                                                                                    |                                                          |
|        |                                | Вид обучения*:                                                                                                    |                                                          |
|        |                                | Повышение квалификации                                                                                                    |                                                          |
|        |                                | Тема цикла повышения квалификации на русском языке*:                                                                                                    |                                                          |
|        |                                |                                                                                                    |                                                          |
|        |                                | тема цикла повышения квалификации на государственном языке*:                                                                                                    |                                                          |
|        |                                | Пепиол провеления никаз повышения квалификации с.*.                                                                                                    |                                                          |
|        |                                |                                                                                                    |                                                          |
|        |                                | Период проведения цикла повышения квалификации по:*:                                                                                                    |                                                          |
|        |                                |                                                                                                    |                                                          |
|        |                                | Количество часов*:                                                                                                    | Чем я могу Вам помочь?                                   |
|        |                                |                                                                                                    |                                                          |
| 1      | P 🗇 🗎 🤤 🗐 🤇                    | 9 🐼 😽 📧                                                                                                    | ∧ d× 12:41 ↓                                             |

В поиск введите ваше специальность по сертификату специалиста.

| Nło | 🧿 🚽 🔋 Salem Office - АИС S 🕴 🧕 | ) (6) WhatsApp          | arm.elicense.kz     | 🔋 🔋 Электронное ли    | цен   🗒 Факультет           | непреры 🕴 😗 свиде — Яндекс: на   | свиде: 2 тыс изобра   | 60 свидетельство | — Ян 🛛 🕫 Электронное лиц 🗙 🗌     | = a ŧ                | - 69 ×           |
|-----|--------------------------------|-------------------------|---------------------|-----------------------|-----------------------------|----------------------------------|-----------------------|------------------|----------------------------------|----------------------|------------------|
| Ð   | ← ⑨ Ĉ 🔒 elicense.kz            | Электронное л           | ицензирование Рес   | публики Казахстан Вы, | цача документов с           | прохождении повышения кв         | алификации и сертифин | кационных курсо  | в кадров отрасли здравоохр       | анения 📕             | : 178 ±          |
|     | G Gmail 💶 YouTube 隆 Перевести  | 🙆 Mail.ru: почта, по    | S Мои программы     | 🗅 ELICENSE BH NOF 🚹   | Новая таблица - 🤄 \Xi       | Google Docs 🔊 "Telemedicine" and | 🕈 Академия Google 🛛 🗴 | WhatsApp  🔕 – ne | ревод с анг 📄 Cell phone interve | 🕏 Главная   Южно-К 🗧 | Кенесова К.Ж 🛛 » |
|     |                                |                         | услуг 🔍             |                       |                             |                                  |                       |                  |                                  |                      |                  |
| 9   |                                | ГЛАВНАЯ $\rightarrow$ П | ОДАЧА ЗАЯВЛЕНИ      | я                     |                             |                                  |                       |                  |                                  |                      |                  |
| 6   |                                | Выдача                  | документов о г      | рохождении повь       | шения квалис                | рикации и сертификаци            | ионных курсов кад     | ров отрасли      | здравоохранения                  |                      |                  |
|     |                                | Заполне                 | ния заявления       |                       |                             |                                  |                       |                  |                                  |                      |                  |
|     |                                | Выходной                | документ*:          |                       |                             |                                  |                       |                  |                                  |                      |                  |
|     |                                | Свидетель               | ство о повышении ке | алификации            |                             |                                  |                       |                  | 0                                |                      |                  |
|     |                                | Специалы                | ность по диплому    | медицинского работні  | іка*:                       |                                  |                       |                  | -                                |                      |                  |
|     |                                |                         |                     | Выбер                 | нте элемент                 |                                  | ×                     |                  | ·····                            |                      |                  |
|     |                                | Место раб               | оты медицинского    | работника*:           |                             | Найти                            | 🛛 Выбрать             |                  |                                  |                      |                  |
|     |                                |                         |                     | ш 🗀 с в               | ысшим образовани            | 2M                               |                       |                  |                                  |                      |                  |
|     |                                | Должност                | ь*:                 | ⊎ ⊑ вы                | :шее допкомпетени<br>10     | ия                               |                       |                  |                                  |                      |                  |
|     |                                |                         |                     |                       |                             |                                  |                       |                  |                                  |                      |                  |
|     |                                | Контакты,               | , сотовый телефон   | *:                    |                             |                                  |                       |                  |                                  |                      |                  |
|     |                                | 2                       |                     |                       |                             |                                  |                       |                  |                                  |                      |                  |
|     |                                | Shekipoh                | тый адрес з         |                       |                             |                                  |                       |                  |                                  |                      |                  |
|     |                                | Вид обуче               | ния*:               |                       |                             |                                  |                       |                  |                                  |                      |                  |
|     |                                | Повышени                | е квалификации      |                       |                             |                                  |                       |                  |                                  |                      |                  |
|     |                                | Тема цикл               | а повышения квал    | тификации на          |                             |                                  |                       |                  |                                  |                      |                  |
|     |                                |                         |                     |                       |                             |                                  |                       |                  |                                  |                      |                  |
|     |                                | Тема цикл               | а повышения квал    | ификации на государ   | ственном языке <sup>я</sup> | 1                                |                       |                  |                                  |                      |                  |
|     |                                |                         |                     |                       |                             |                                  |                       |                  |                                  |                      |                  |
|     |                                | Период пр               | оведения цикла п    | овышения квалифика    | ции с:*:                    |                                  |                       |                  |                                  |                      |                  |
|     |                                |                         |                     |                       |                             |                                  |                       |                  | -                                |                      |                  |
|     |                                | Период пр               | оведения цикла п    | овышения квалифика    | ции по:*:                   |                                  |                       |                  |                                  |                      |                  |
|     |                                |                         |                     |                       |                             |                                  |                       |                  |                                  | Rev Rouger           |                  |
|     |                                | Количесте               | зо часов*:          |                       |                             |                                  |                       |                  | 46                               | м я могу вам помочь? | 9,9              |
| ••• |                                |                         | _                   |                       |                             |                                  |                       |                  |                                  |                      | 12.42            |
|     | . 🖓 🦳 📜 Q                      |                         | wa                  |                       |                             |                                  |                       |                  |                                  |                      | 3 12:43          |

Нажимаете «сохранить» и «далее»

Заполняете все указанные поля.

Тему цикла на государственном и руском языке, дату, количество часов каждый курсант должен сфоткать при подписании договора.

| Войти | 🔟 🕤 🚺 Salem Office 🛛 👩 (6) WhatsAp    | қ 🗋 аттлейсельсі 🕼 Электроннос 🔅 Факультетні 🔇 свиде — Янд 🖾 свиде 2 тыст 🕼 свиде 2 тыст 🧐 свидетельст 🙆 Электроні 🗙 🗐 В поиск введ 💶 Как в 20 чі 🗴 Как в 2024 го                                                                                                    | + ₽ = -                 | . 8 ×          |
|-------|---------------------------------------|----------------------------------------------------------------------------------------------------|-------------------------|----------------|
|       | ← ⑧ Ĉ 🔒 elicense.kz Элек              | стронное лицензирование Республики Казахстан Выдача документов о прохождении повышения квалификации и сертификационных курсов кадров отрасли здравоохр                                                                                                    | анения 📕                | (ga ∓          |
|       | G Gmail 💶 YouTube 峰 Перевести 🙆 Mail. | ли:почта, поч 🧧 Мои программы 🖞 ELICENSE BH ПОГ 📅 Новая таблица - 🤇 🚍 Google Docs 🐌) "Telemedicine" an 🐡 Академия Google 🙆 WhatsApp 🔞 перевод с ант 🐘 Cell phone interve<br>Мылама покументов о прохожлении повышения квалистикации и сертистикационных кулосов капров отласти заравоохранения | 🕏 Главная   Южно-К 🗧 Ке | несова К.Ж 🛛 » |
|       |                                       | заполнения заявления<br>Заполнения заявления                                                                                                    |                         | *              |
|       |                                       | -<br>Выходной документ*:                                                                                                    |                         |                |
|       |                                       | Свидетельство о повышении квалификации                                                                                                    |                         |                |
| ۱     |                                       | Специальность по диплому медицинского работника*:                                                                                                    |                         |                |
|       |                                       | Ревматология (взрослая)                                                                                                    |                         |                |
|       |                                       | Место работы медицинского работника*:                                                                                                    |                         |                |
|       |                                       |                                                                                                    |                         |                |
|       |                                       | Должность*:                                                                                                    |                         |                |
|       |                                       |                                                                                                    |                         |                |
|       |                                       | Контакты, сотовый телефон*:                                                                                                    |                         |                |
|       |                                       | 2                                                                                                    |                         |                |
|       |                                       | электронный адрест:                                                                                                    |                         |                |
|       |                                       | Вил обучения*:                                                                                                    |                         |                |
|       |                                       | Повышение квалификации                                                                                                    |                         |                |
|       |                                       | Тема цикла повышения квалификации на русском языке*:                                                                                                    |                         |                |
|       |                                       |                                                                                                    |                         |                |
|       |                                       | Тема цикла повышения квалификации на государственном языке*:                                                                                                    |                         |                |
|       |                                       |                                                                                                    |                         |                |
|       |                                       | Период проведения цикла повышения квалификации с:*:                                                                                                    |                         |                |
|       |                                       | ٩.                                                                                                    |                         |                |
|       |                                       | Период проведения цикла повышения квалификации по:*:                                                                                                    |                         |                |
|       |                                       |                                                                                                    |                         |                |
|       |                                       | Количество часов*:                                                                                                    |                         |                |
|       |                                       | Monus oficiality                                                                                                    |                         |                |
|       |                                       | чирне илучеляя.<br>Ч                                                                                                    | ем я могу Вам помочь?   | <b>•</b>       |
|       |                                       |                                                                                                    |                         |                |
|       | P 🗆 🛢 🗧 🗐 🖞                           | 🕐 🕎 📲                                                                                                    | ^ 4× 1⊒ KA3             | 12:49          |

- Если ваша организация/ работодатель оплачевает вашу учебу тогда выбираете «оплата по договору с медицинской организацией».
- Если вы сами оплачиваете вашу учебу тогда выбираете «оплата по индивидуальному договору».

| Форма обучения:                |                                        |          |
|--------------------------------|----------------------------------------|----------|
| на бюджетной основе            |                                        |          |
| оплата по договору с медицинск | ой организацией                        |          |
| оплата по индивидуальному дого | овору                                  |          |
| Судеоный касинет               | должник-взаклатель                     | Республ  |
| Электронное правительство      | Календарь мероприятий                  | Контакть |
| Кабинет налогоплательщика      | Меры антикоррупционной<br>деятельности | граждан  |
|                                |                                        |          |
|                                |                                        |          |
|                                |                                        |          |

#### Нажимаете «сохранить» и «далее»

| 15<br>6 |             | <i>e</i> ₀license                                                                                              | Электронное лицензирова<br>Республики Казахстан                             | ание Единый<br>контакт-<br>центр                            | Дани (3<br>+7(7172)- Д<br>906-984 (б       | (ля Казахстана<br>Звонок бесплатный)<br>Для зарубежных звонков<br>бесплатно через интернет) | – ОБРАТНАЯ<br>СВЯЗЬ             |                              |
|---------|-------------|----------------------------------------------------------------------------------------------------|-----------------------------------------------------------------------------|-------------------------------------------------------------|--------------------------------------------|---------------------------------------------------------------------------------------------|---------------------------------|------------------------------|
|         |             | поиск услуг Q                                                                                                  | помощь                                                                      | О ПОРТАЛЕ                                                   | ПОИСК РД                                   | д личный                                                                                    | КАБИНЕТ ↓                       |                              |
|         |             | ГЛАВНАЯ → ПОДАЧА ЗАЯВЛЕНИЯ                                                                                     |                                                                             |                                                             |                                            |                                                                                             |                                 |                              |
|         |             | Выдача документов о пр<br>Прикрепляемые документы<br>Внимание! В случае наличия<br>документ и прикрепить его н | охождении повышения ква<br>нескольких файлов по одному<br>с данному пункту. | алификации и сертификаци<br>и пункту из списка прикрепляемы | онных курсов кадр<br>іх документов, необхо | ров отрасли здравоох;<br>одимо заархивировать фай                                           | оанения<br>и́л в один           |                              |
|         |             | Заявление в форме электронного<br>электронно) *                                                                | документа, удостоверенного ЭЦП у                                            | слугополучателя (формируется                                |                                            |                                                                                             |                                 |                              |
|         |             |                                                                                                    |                                                                             |                                                             |                                            |                                                                                             |                                 |                              |
|         |             |                                                                                                    |                                                                             |                                                             |                                            | Сохранить Назад Дале                                                                        | Отмена                          |                              |
|         |             |                                                                                                    |                                                                             |                                                             |                                            |                                                                                             |                                 |                              |
|         |             |                                                                                                    |                                                                             |                                                             |                                            |                                                                                             |                                 |                              |
|         |             |                                                                                                    |                                                                             |                                                             |                                            |                                                                                             |                                 |                              |
|         |             | Судебный кабинет                                                                                               | Должник-взыскатель                                                          | Государс<br>Республи                                        | твенные органы<br>ки Казахстан             |                                                                                             |                                 |                              |
|         |             | Электронное правительство                                                                                      | Календарь мероприятий                                                       | і<br>Контакты                                               | Правительства для                          |                                                                                             |                                 |                              |
|         |             | Кабинет налогоплательщика                                                                                      | Меры антикоррупционно<br>деятельности                                       | граждан                                                     |                                            |                                                                                             |                                 |                              |
|         |             |                                                                                                    |                                                                             |                                                             |                                            | Активация<br>Чтобы актив <mark>ира</mark>                                                   | ИНАВШЕ сети<br>в ПОМВО vs. чем: | я могу Вам помочы? раметры 🎧 |
|         |             |                                                                                                    |                                                                             |                                                             |                                            | E-mail: sup                                                                                 | port@goscorp.kz                 |                              |
| 1       | ዶ 🗆 🚍 🤮 🛍 ( | 9 🐼 Y 🔤                                                                                                    |                                                                             |                                                             |                                            |                                                                                             |                                 | ^ d× 및 ENG 13:20 ↓           |

| 15<br>Co              | eolicer                                                               | Электронное лицензирование<br>Республики Казахстан | Единый<br>контакт-<br>центр 1414 Для Казахстана<br>(заонок бесплатный)<br>+7(7172)- Для зарубежных звоно<br>(бесплатно через интер | ов ОБРАТНАЯ<br>СВЯЗЬ    |
|-----------------------|-----------------------------------------------------------------------|----------------------------------------------------|----------------------------------------------------------------------------------------------------|-------------------------|
|                       | ПОИСК УСЛУГ                                                           | Загруженные документы пользователя                 | 6                                                                                                    | Х НЫЙ КАБИНЕТ (         |
|                       | ГЛАВНАЯ → ПОДАЧА З                                                    | Ваши документы                                     |                                                                                                    |                         |
|                       | Выдача докуме                                                         | Список локументов Новый документ                   |                                                                                                    | оохранения              |
|                       | Прикрытине<br>Внимание В служ<br>документ и прик<br>Заявление в форме | Добавить новый документ                            |                                                                                                    | » файл в один           |
|                       | электронно) *                                                         | Размер документа                                   | Максимальный допустимый объём файлов: 30 МВ                                                                                        |                         |
|                       |                                                                       | Название документа                                 |                                                                                                    | Далее Отиена            |
|                       |                                                                       | Путь к файлу                                       | Обзор<br>Файл не вы ган.                                                                                                    |                         |
|                       |                                                                       | Загрузка                                           | Отмена                                                                                                    |                         |
|                       | Судебный кабинет                                                      |                                                    |                                                                                                    |                         |
|                       | Электронное правительс                                                |                                                    | Контакты Правительства лля                                                                                                    |                         |
| +                     |                                                                       | цика Меры антикоррупционной<br>деятельности        |                                                                                                    |                         |
| $\overline{\bigcirc}$ |                                                                       |                                                    |                                                                                                    | ация Windowse сол       |
|                       |                                                                       |                                                    | E-n                                                                                                    | nail support@goscorp.kz |
|                       | /~ 🗢 📮 🧧 🛄 💓 💇 🚺 🛄                                                    |                                                    |                                                                                                    | 15.04.2024              |

- Если вы врач с высшим образованием, загружаете сертификат специалиста
- Если вы с средним образованием, загружаете диплом

| 15 | <b>Colicer</b>                                                           | Электронное лицензирование Республики Казахстан | Единый<br>контакт-<br>центр 1414 Для Казахстан<br>+7(7172)-<br>906-984 Для Казахстан<br>(Заонок Беслл<br>+7(7172)-<br>06-984 (Заонок Беслл | на<br>атный)<br>ж звонков<br>ез интернет)<br>СВЯЗЬ                       |
|----|--------------------------------------------------------------------------|-------------------------------------------------|----------------------------------------------------------------------------------------------------|--------------------------------------------------------------------------|
|    | ПОИСК УСЛУГ                                                              | Загруженные документы пользователя              |                                                                                                    | 🛛 НЫЙ КАБИНЕТ I                                                          |
|    | ГЛАВНАЯ → ПОДАЧА З                                                       | Ваши документы                                  |                                                                                                    |                                                                          |
|    | Выдача докуме                                                            | Список документов Новый документ                |                                                                                                    | рохранения                                                               |
|    | прикрытичники<br>Внимание В служ<br>документ и прик<br>Заявление в форме | Добавить новый документ                         |                                                                                                    | » файл в один                                                            |
|    | электронно) *                                                            | Размер документа                                | Максимальный допустимый объём файлов: 30 МВ                                                                                                |                                                                          |
|    |                                                                          | Название документа                              |                                                                                                    | Далее Отнена                                                             |
|    |                                                                          | Путь к файлу                                    | Обзор<br>Файл не выбран.                                                                                                    |                                                                          |
|    |                                                                          | Загрузка                                        | Отмена                                                                                                    |                                                                          |
|    |                                                                          |                                                 |                                                                                                    |                                                                          |
|    | Электронное правителы                                                    |                                                 | Контакты Правительства для                                                                                                    |                                                                          |
| +  |                                                                          | цика Меры антикоррупционной<br>деятельности     |                                                                                                    |                                                                          |
|    |                                                                          |                                                 |                                                                                                    | Активация WHREERING CON<br>Чтобы акти 😭 🎯 👯 чем я могу Вам помочь?метр 🎧 |
|    |                                                                          |                                                 |                                                                                                    | E-mail support@goscorp.kz                                                |
| Ŧ  | ዶ 🗆 🚍 🖨 🛍 🔕 🔗 💽 💷                                                        |                                                 |                                                                                                    | ^ d× 및 ENG 13.21 ↓                                                       |

| Войти | 15 v   🚯 Sa                                    | alem Of 🕴 😰 (7) W | /hat: 📔 arm.elice 🗍 🕮, Электр       | о    Факульте              | 뎴 свиде—          | 🔽 свиде: 2 🕴 🗕          | свидетел е   | 6 Электі × 👩 тогда вы     | NCALa      | ус   🕨 Как в 202   ( | 獶 Если вы 🖂 🥘   | Электро 🛛 🏂 Отчет 🛛       | ¢ (1            | = _           | в ×.       |
|-------|------------------------------------------------|-------------------|-------------------------------------|----------------------------|-------------------|-------------------------|--------------|---------------------------|------------|----------------------|-----------------|---------------------------|-----------------|---------------|------------|
| đ     | 5 (€) →                                        | elicense.         | kz Электронное лицензиро            | ование Республи            | ики Казахстан     | Выдача докуме           | нтов о прохо | ждении повышения ква      | алификации | и и сертификацион    | нных курсов кад | ров отрасли здравоох      | оанения         | R II          | 69 ⊥       |
| ⊚     | G Gmail 💶 You                                  | Tube 隆 Перевес    | ти 👩 Mail.ru: почта, пон 🚺 Моин     | программы - 🗅 Е            | LICENSE BH NOF    | 🚹 Новая таблица         | - 🤄 🚍 Google | Docs 🔊 "Telemedicine" and | 🔶 Академи: | a Google 👩 WhatsAp   | ор 🔕 – перевод  | санс 🔊 Cell phone interve | 党 Главная   Южі | ю-К 📑 Кенесов | а К.Ж. — » |
| •     |                                                |                   | KZ RU EN                            |                            |                   |                         | Перейти в    | режим для слабовид        | ящих       |                      | ЮНУС            | SAEBHA↓                   |                 |               |            |
| 15    |                                                |                   |                                     |                            |                   |                         |              | _                         | _          | ла Лая Ка            | азахотана       |                           |                 |               |            |
| 6     |                                                |                   | Palicer                             |                            | лектронное        | лицензиров              | зание        | контакт                   |            | 1414 (Звонс          | ж бесплатный    |                           |                 |               |            |
|       |                                                |                   | Conoci                              | ов ОБРАТНАЯ<br>рнет) СВЯЗЬ | A                 |                         |              |                           |            |                      |                 |                           |                 |               |            |
|       |                                                |                   | ROUOKVORVE                          | Загруженны                 | е документь       | и пользовате            | ля           |                           |            |                      | _               |                           |                 |               |            |
|       |                                                |                   | ПОИСК УСЛУГ                         | P                          |                   |                         |              |                           |            |                      |                 | о ный кабинет ↓           |                 |               |            |
|       | главная → подача з Ваши документы              |                   |                                     |                            |                   |                         |              |                           |            |                      |                 |                           |                 |               |            |
|       |                                                |                   | ВЫДАЧА ДОКУМе<br>Прикрепляемые      | <u>Список д</u>            | окументов         | Новый до                | кумент       |                           |            |                      |                 | оохранения                |                 |               |            |
|       |                                                |                   | Внимание! В случ<br>документ и прик | н                          | Іазвание докум    | ента                    |              | Название файла            |            | Дата создания        | Действие        | » файл в один             |                 |               |            |
|       |                                                |                   | Заявление в форме электронно) *     |                            |                   |                         |              |                           |            | 15.04.2024 12:31     | ×               |                           |                 |               |            |
|       |                                                |                   |                                     |                            |                   |                         |              |                           |            |                      |                 |                           |                 |               |            |
|       |                                                |                   |                                     |                            |                   |                         |              |                           |            | 11.04.2024 15:42     | ~               | Далее Отнена              |                 |               |            |
|       |                                                |                   |                                     |                            |                   |                         |              |                           | :          | 11.04.2024 15:41     | ×               |                           |                 |               |            |
|       |                                                |                   |                                     | 1                          |                   |                         |              |                           |            |                      |                 |                           |                 |               |            |
|       | <u>—Прелылушая</u> <u>1</u> <u>Следующая →</u> |                   |                                     |                            |                   |                         |              |                           |            |                      |                 |                           |                 |               |            |
|       |                                                |                   |                                     |                            |                   |                         |              |                           |            |                      |                 |                           |                 |               |            |
|       |                                                |                   | Currefue un veference               |                            |                   |                         |              |                           |            |                      |                 |                           |                 |               |            |
|       |                                                |                   | Судеоный кабинет                    |                            |                   |                         |              |                           |            |                      |                 | J                         |                 |               |            |
|       |                                                |                   |                                     |                            |                   |                         |              |                           |            |                      |                 |                           |                 |               |            |
|       |                                                |                   |                                     |                            | Меры а<br>деятель | нтикоррупционн<br>ности |              |                           |            |                      |                 |                           |                 |               |            |
| +     |                                                |                   |                                     |                            |                   |                         |              |                           |            |                      |                 | ация Социальные сет       |                 |               |            |
|       |                                                |                   |                                     |                            |                   |                         |              |                           |            |                      |                 |                           |                 |               | 10 D       |
|       | 0 []                                           |                   |                                     |                            |                   |                         |              |                           |            |                      | E-n             | nall: support@goScorp.k   | Z               | ET KA2 13:3   | •<br>1     |
|       |                                                |                   |                                     |                            |                   |                         |              |                           |            |                      |                 |                           | ~ 4             | 15.04.2       | 2024       |

Выбираете файл которую вы загрузили.

### Нажимаете «сохранить» и «далее»

| Войти             | 🚺 🔰 💈 Salem Of 🛛 😰      | (7) What: Carm.elice                    | 🛛 🛿 🖁 е Электро                                                                                   | 🗒 Факуль                                    | те 🛛 🚯 свиде — 🗍                                      | ⊾ свиде: 2 🕴 🌗                                     | 외 свидетел                             | <b>е</b> ₀ Элект ×                           | 🗕 Выбирае 🛛                                        | NCALaye                               | 📕 Как в 202           | 🎸 Выбирае                   | 👫 Электро                            | 🔁 Отчет                      | ÷               | ជា ≡         | _ 0                    | ×      |
|-------------------|-------------------------|-----------------------------------------|---------------------------------------------------------------------------------------------------|---------------------------------------------|-------------------------------------------------------|----------------------------------------------------|----------------------------------------|----------------------------------------------|----------------------------------------------------|---------------------------------------|-----------------------|-----------------------------|--------------------------------------|------------------------------|-----------------|--------------|------------------------|--------|
|                   | ← ⑨ Ĉ 🔒 elice           | nse.kz                                  | Электронное лицензирование Республики Казахстан Подписание заявления электронно-цифровой подписью |                                             |                                                       |                                                    |                                        |                                              |                                                    |                                       |                       |                             | 🖲 пересказать                        | 1: 12                        | $\underline{+}$ |              |                        |        |
|                   | G Gmail 💶 YouTube 🔩 Пер | евести 🙋 Mail.ru: почта                 | а, пои 🚺 Мои г                                                                                    | программы [                                 | ELICENSE BH NOF                                       | 🚹 Новая таблиц                                     | ia - 🤄 📑 Goo                           | gle Docs 📄 *Tele                             | emedicine" and 📢                                   | Академия Googl                        | le 👩 Whats            | Арр 🔕 – пер                 | евод сант 📗                          | Cell phone interve           | 🔋 🐯 Главн       | ая   Южно-К  | Кенесова К.            | жж     |
|                   |                         | ПОИ                                     | ІСК УСЛУГ                                                                                         | Q                                           | ПОМОЩЕ                                                |                                                    |                                        | О ПОРТАЛЕ                                    |                                                    | ΠΟΙ                                   | ИСК РД                |                             | ЛИЧНЫЙ К                             | КАБИНЕТ↓                     |                 |              |                        | Î      |
|                   |                         |                                         |                                                                                                   |                                             |                                                       |                                                    | ГЛАВНАЯ                                | → ПОДАЧА З/                                  | АЯВЛЕНИЯ                                           |                                       |                       |                             |                                      |                              |                 |              |                        |        |
|                   |                         |                                         | Подписание заявления электронно-цифровой подписью                                                 |                                             |                                                       |                                                    |                                        |                                              |                                                    |                                       |                       |                             |                                      |                              |                 |              |                        |        |
|                   |                         | Внимани<br>проект о<br>истории<br>Скача | е! Нажав кно<br>гвета. В слу<br>браузера(кэш<br>ть заявление                                      | опку "Подпи<br>чае необход<br>ш, куки) и по | асать", Вы подтв<br>имости Вы такж<br>пробуйте заново | ерждаете до<br>е можете вер<br>о, либо обрат<br>QR | стовернос<br>онуться и о<br>иться в те | ть указанных<br>эткорректиро<br>хническую по | Вами сведен<br>вать данные.<br>оддержку пор<br>ЭЦІ | ний. Перед по<br>При возникн<br>тала. | одписание<br>овении о | м Вы можете<br>шибки, очист | е просмотре<br>ите сохране           | еть и провери<br>нные данные | 1T6<br>8 8      |              |                        |        |
|                   |                         | Выбрать сертификат                      |                                                                                                   |                                             |                                                       |                                                    |                                        |                                              |                                                    |                                       |                       |                             |                                      |                              |                 |              |                        |        |
|                   |                         |                                         |                                                                                                   |                                             |                                                       |                                                    | Назад                                  |                                              | От                                                 | мена                                  |                       |                             |                                      |                              |                 |              |                        |        |
|                   |                         | Судебный                                | кабинет                                                                                           |                                             | Должник                                               | Должник-взыскатель                                 |                                        |                                              | Государств<br>Республика                           | енные органы<br>«Казахстан            |                       |                             |                                      |                              |                 |              |                        |        |
|                   |                         | Электронное правительство               |                                                                                                   | ство                                        | Календарь мероприятий                                 |                                                    |                                        |                                              | Контакты Правительства                             |                                       | тва для               |                             |                                      |                              |                 |              |                        |        |
| +                 |                         | Кабинет на                              | логоплателы                                                                                       | цика                                        | Меры ан<br>деятель                                    | пикоррупцион<br>ности                              | ной                                    |                                              | , provident                                        |                                       |                       |                             | тивация )<br>бы активиро<br><b>Г</b> |                              | іем я могу I    | Зам помочБ?) | раметры "🗊             |        |
| # A D 📄 🤤 🕄 🚱 🔗 🛐 |                         |                                         |                                                                                                   |                                             |                                                       |                                                    |                                        |                                              |                                                    |                                       |                       |                             |                                      |                              |                 | へ d× 臣 K     | A3 13:47<br>15.04.2024 | $\Box$ |

Выбираете второй ключ ЭЦП для подписи который начинается на RSA...

# Как получить сведетельство

# https://elicense.kz/

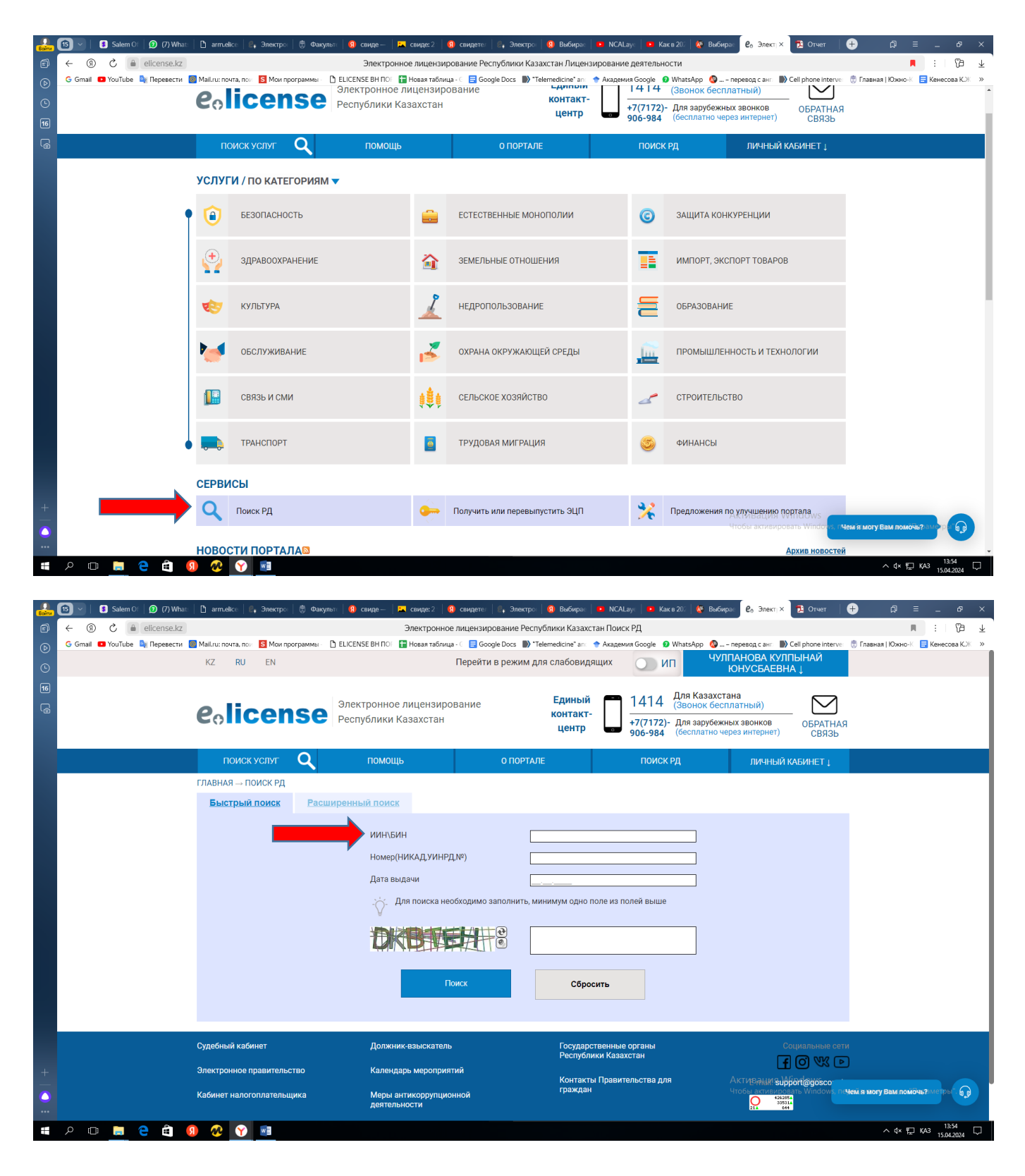